|   |                                 | GUÍA PARA LA REALIZACIÓN DE<br>REPROGRAMACIONES DE FONDO EN LA<br>HERRAMIENTA TECNOLÓGICA INDEMNIZA | Código: 410,08,04-14          |
|---|---------------------------------|----------------------------------------------------------------------------------------------------|-------------------------------|
| Ŵ | <b>UNIDAD PARA LAS VÍCTIMAS</b> | PROCESO REPARACIÓN INTEGRAL                                                                         | Versión: 01                   |
|   |                                 | PROCEDIMIENTO REPROGRAMACIONES DE                                                                   | Fecha: 24/09/2019             |
|   |                                 | INDEMNIZACIÓN ADMINISTRATIVA                                                                        | Página: <b>1</b> de <b>21</b> |

# TABLA DE CONTENIDO

| 1. | OBJETIVO:          | 1  |
|----|--------------------|----|
| 2. | ALCANCE:           | 1  |
| 3. | DEFINICIONES:      | 1  |
| 4. | ACTIVIDADES:       | 3  |
| 5. | RECOMENDACIONES:   | 21 |
| 6. | ANEXOS: N/A.       | 21 |
| 7. | CONTROL DE CAMBIOS | 21 |

# 1. OBJETIVO:

Establecer cada uno de los pasos que se deben desarrollar para la realización de las reprogramaciones de Fondo en la herramienta tecnológica Indemniza.

# 2. ALCANCE:

La finalidad de esta guía es contribuir a la realización de las reprogramaciones de Fondo, indicando cada uno de los pasos de las gestiones que se deben ejecutar en la herramienta Indemniza para tal fin. Para ello, inicialmente se debe identificar el motivo que conllevó a la configuración de este tipo de reprogramación, contar con información completa y detallada junto a la documentación requerida para cada caso, finalizando así con la reprogramación de los beneficiarios por medio del módulo dispuesto para ello. La guía incluye captura de pantalla y explicación de cada paso a seguir.

### 3. **DEFINICIONES**:

- **AA Acto Administrativo:** Toda manifestación unilateral de la voluntad de quien ejerce función administrativa, tendiente a la producción de efectos jurídicos.
- **BDD:** Base de Datos.
- **CPA:** Caso con persona activa.

- **CPAA:** Caso con persona Activa y Asignado.
- **ID CASO:** Identificador único dentro del caso, con este podemos separar los diferentes hechos que se encuentran en un mismo radicado.
- **CRUCE DE INFORMACIÓN:** Gestión entre bases de datos para identificar variables.
- **DICCIONARIO DE DATOS:** Definición de las características y de las variables que componen la Base de Datos.
- **INDEMNIZA:** Herramienta tecnológica donde se administra la información de las indemnizaciones administrativas.
- **INDEMNIZACIÓN:** Medida de Reparación Integral, representada en la compensación económica que se otorga a la víctima con derecho a recibirla, por el daño sufrido a causa de uno o más hechos victimizantes en el marco del conflicto armado.
- **MAARIV:** Modelo de atención, asistencia y reparación integral a las víctimas. Herramienta que permite caracterizar de manera integral las necesidades y capacidades de las víctimas; además de la tendencia de inversión en las diferentes líneas de inversión dispuestas por la ley.
- **NNA:** Niñas, niños y adolescentes.
- **NOVEDAD:** Corresponde a todas aquellas solicitudes que implican cambios sustanciales sobre la información del Registro Único de Víctimas.
- **REPROGRAMACIÓN DE FONDO:** Son las reprogramaciones en las cuales se ha identificado que:

**1). Cuando existe error en la distribución:** Estos registros se identifican cuando el porcentaje asignado no corresponde a la distribución establecida en la ley 418 de 1997, Decreto 1290 de 2011, o Ley 1448 de 2011.

**2). Cuando aparecen destinatarios con igual o mejor derecho:** En estas situaciones debemos identificar si existen recursos que se encuentren reintegrados, si existe un porcentaje cobrado y otro reintegrado, o el 100% de los recursos se encuentran cobrados.

**3). Cuando en el núcleo familiar hay destinatarios fallecidos:** Se debe verificar si el fallecimiento fue antes o después de la asignación de recursos.

**4). Cuando el fallecimiento es antes de la asignación de recursos:** Este es el punto de partida para saber si trata o no de una Sucesión, toda vez que, si el

|   |                          | GUÍA PARA LA REALIZACIÓN DE<br>REPROGRAMACIONES DE FONDO EN LA<br>HERRAMIENTA TECNOLÓGICA INDEMNIZA | Código: 410,08,04-14          |
|---|--------------------------|----------------------------------------------------------------------------------------------------|-------------------------------|
| Ŵ | UNIDAD PARA LAS VÍCTIMAS | PROCESO REPARACIÓN INTEGRAL                                                                         | Versión: 01                   |
|   |                          | PROCEDIMIENTO REPROGRAMACIONES DE                                                                   | Fecha: 24/09/2019             |
|   |                          | INDEMNIZACIÓN ADMINISTRATIVA                                                                        | Página: <b>3</b> de <b>21</b> |

destinatario de la indemnización administrativa falleció con anterioridad a la asignación de recursos, se deberá revocar parcialmente el acto administrativo por ser ineficaz, y se distribuirán los recursos entre los destinatarios sobrevivientes realizando una reprogramación de fondo.

**5). Cuando el fallecimiento es después de la asignación de recursos:** Después de la asignación de recursos, estos ya hacen parte del patrimonio de la víctima, por lo que se deberá solicitar al correo la certificación por el valor total de los recursos asignados que se encuentran en DTN con el fin de que hagan parte en la masa sucesoral.

- **RNI:** Red Nacional de Información
- **RUV:** (Registro Único de Víctimas) es una herramienta administrativa que soporta el procedimiento de registro de las víctimas<sup>1</sup>.
- SGV SISTEMA DE GESTION DE VÍCTIMAS: Herramienta donde se canalizan las solicitudes realizadas por los ciudadanos vía telefónica, virtual y presencial, lo anterior con el fin de crear una ruta única que soporte el modelo de atención integral a la Unidad de Víctimas.
- **SOSPECHA:** Registro que presenta algún tipo de novedad lo cual impide que se lleve a cabo la indemnización.
- **SUCESIÓN:** Conjunto de bienes, derechos y obligaciones que se heredan de una persona tras su muerte.

**VIVANTO:** Herramienta que consolida toda la información de los diferentes sistemas de las entidades del SNARIV y los cuatro marcos normativos que conforman el RUV (SIPOD, SIV, SIRAV Y LEY 1448 DE 2011), con las restricciones de seguridad y confidencialidad de la información respectiva.

La consulta individual de Vivanto permite consultar la información de las víctimas del Registro Único de Víctimas y verificar los turnos de ayuda humanitaria otorgados a las víctimas.

### 4. ACTIVIDADES:

**1.** La siguiente imagen ubica al usuario en la ventana principal de INDEMNIZA cuando éste accede a la herramienta.

<sup>&</sup>lt;sup>1</sup> Art 154 Ley 1448 de 2018: REGISTRO ÚNICO DE VÍCTIMAS. La Unidad Administrativa Especial para la Atención y Reparación Integral a las Víctimas, será la responsable del funcionamiento del Registro Único de Víctimas. Este Registro se soportará en el Registro Único de Población Desplazada que actualmente maneja la Agencia Presidencial para la Acción Social y la Cooperación Internacional para la atención a la población en situación de desplazamiento, y que será trasladado a la Unidad de Atención y Reparación Integral a las Víctimas dentro de un (1) año contado a partir de la promulgación de la presente Ley.

|   |                          | GUÍA PARA LA REALIZACIÓN DE<br>REPROGRAMACIONES DE FONDO EN LA<br>HERRAMIENTA TECNOLÓGICA INDEMNIZA |                               |  |  |  |  |  |
|---|--------------------------|----------------------------------------------------------------------------------------------------|-------------------------------|--|--|--|--|--|
| Ŵ | UNIDAD PARA LAS VÍCTIMAS | PROCESO REPARACIÓN INTEGRAL                                                                         | Versión: 01                   |  |  |  |  |  |
|   |                          | PROCEDIMIENTO REPROGRAMACIONES DE                                                                   | Fecha: 24/09/2019             |  |  |  |  |  |
|   |                          | INDEMNIZACIÓN ADMINISTRATIVA                                                                        | Página: <b>4</b> de <b>21</b> |  |  |  |  |  |

| Indemniza Asignaciones• Consultas• Reportes• | Cartas • Servicios • | FeedBack | Hola DAVID • |
|----------------------------------------------|----------------------|----------|--------------|
|                                              |                      |          |              |
|                                              |                      |          |              |
|                                              |                      |          |              |
|                                              |                      |          |              |

**2.** El siguiente paso consiste en acceder nuevamente a la opción <u>**Consulta Persona**</u> y realizar la búsqueda de la persona de acuerdo con lo indicado en la primera parte del numeral 3.

| Indemniza Asignaciones+           | Consultas+ Reportes+ Cartas+                         | Servicios +  |                 |       |                      |           | FeedBack | Hola DAVID • |
|-----------------------------------|------------------------------------------------------|--------------|-----------------|-------|----------------------|-----------|----------|--------------|
| Exiloso: ha actualizado correctan | Persona<br>Consulta Persona<br>Caso<br>Consulta Caso |              |                 |       |                      |           |          |              |
| Listado de Datos de contacto a    | Novedades                                            |              |                 |       |                      |           |          | I            |
| ld Teléfonc                       | Consultar Novedad Persona                            | Departamento | Municipio       | Email | Dirección            | Para Giro |          |              |
| 5665530                           | Reprogramaciones<br>Consultar Reprogramación Novedad | SANTANDER    | BARRANCABERMEJA |       | FINCA VEREDA PENJAWO | Toe       |          |              |

**3.** El paso siguiente, después de que INDEMNIZA ha mostrado los resultados de búsqueda, es dar clic en el botón azul identificado con la letra  $\underline{C}$  (consultas) que aparece al costado derecho de la pantalla en la misma línea del registro que se va a reprogramar.

|   |                          | GUÍA PARA LA REALIZACIÓN DE<br>REPROGRAMACIONES DE FONDO EN LA<br>HERRAMIENTA TECNOLÓGICA INDEMNIZA | Código: 410,08,04-14          |
|---|--------------------------|----------------------------------------------------------------------------------------------------|-------------------------------|
| Ŵ | UNIDAD PARA LAS VÍCTIMAS | PROCESO REPARACIÓN INTEGRAL                                                                         | Versión: 01                   |
|   |                          | PROCEDIMIENTO REPROGRAMACIONES DE                                                                   | Fecha: 24/09/2019             |
|   |                          | INDEMNIZACIÓN ADMINISTRATIVA                                                                        | Página: <b>5</b> de <b>21</b> |

|          |            | Pimer Norr                     | ba                                                 |                                                                                       | Pimer Apelido                                                                                             |                                                                                                    |                                                                                                    |                                                                                                    |
|----------|------------|--------------------------------|----------------------------------------------------|---------------------------------------------------------------------------------------|----------------------------------------------------------------------------------------------------|----------------------------------------------------------------------------------------------------|----------------------------------------------------------------------------------------------------|----------------------------------------------------------------------------------------------------|
|          |            | Primer Nom                     | tre                                                |                                                                                       | Primer Apellido                                                                                           |                                                                                                    |                                                                                                    |                                                                                                    |
|          |            |                                |                                                    |                                                                                       |                                                                                                    |                                                                                                    |                                                                                                    |                                                                                                    |
|          |            | Segundo No                     | mbre                                               |                                                                                       | Segundo Apellido                                                                                          |                                                                                                    |                                                                                                    |                                                                                                    |
|          |            |                                |                                                    |                                                                                       |                                                                                                    |                                                                                                    |                                                                                                    | Buso                                                                                                    |
|          |            |                                |                                                    |                                                                                       |                                                                                                    |                                                                                                    |                                                                                                    |                                                                                                    |
| Nombre 2 | Apellido 1 | Apellido 2                     | Tipo Documento                                     | Documento                                                                             | Género                                                                                                    | Nacimiento                                                                                                    |                                                                                                    |                                                                                                    |
|          | SALAZAR    | CARDENAS                       | CEDULA DE CIUDADANIA                               | 63294447                                                                              | FEMENINO                                                                                                  | 12/2/1977 12:00:00 AM                                                                                                    |                                                                                                    | 3                                                                                                    |
|          | Nombre 2   | Nombre 2 Apellido 1<br>SALAZAR | Nombre 2 Apellido 1 Apellido 2<br>SALAZAR CARDEVAS | Nombre 2 Apellido 1 Apellido 2 Tipo Documento<br>SALAZAR CARDENAS CEDULA DE CUDADANIA | Nombre 2 Apellido 1 Apellido 2 Tipo Documento Documento<br>SALAZAR CARDENAS CEDULA DE CIUDADANIA 81294447 | Nombre 2 Agellido 1 Agellido 2 Tipo Documento Documento Género<br>SALAZAR CARDENAS CEDULA DE CUDADANIA 61264447 FEMENINO | Nombre 2         Apellido 1         Apellido 2         Tipo Documento         Documento         Género         Nacimiento           SALAZAR         CARDENAS         CEDULA DE CIUDADANIA         55294477         FENIENINO         12/21977 12/00.00 AMI | Nombre 2 Apellido 1 Apellido 2 Tipo Documento Documento Género Nacimiento<br>SALAZAR CARDENAS CEDULA DE CIUDADANIA 80264447 FEMENINO 120/1677/1200.00 AM |

**4.** Al dar clic en el botón <u>C</u> (consultar), Indemniza muestra en una nueva interfaz los casos asociados con el destinatario de acuerdo con los criterios de búsqueda usados. Se debe seleccionar el registro al que corresponde la reprogramación, para lo cual, el usuario debe dar clic en el botón opciones que está ubicado al frente. Posteriormente se despliega un listado con tres opciones, se debe dar clic sobre <u>Documentar</u>.

| Casos Asignados:     |                 |                                 |                          |                                          |
|----------------------|-----------------|---------------------------------|--------------------------|------------------------------------------|
| Radicado<br>242870   | Proceso<br>1290 | Hecho Victimizante<br>HOMICIDIO | Tiene Asignación %<br>Si | Optiones 🖬                               |
| Carpeta Electrónica: |                 |                                 |                          | Consultar<br>Documentar<br>Linea de Vida |

**5.** Indemniza lleva al usuario a una nueva interfaz en la cual se detalla el caso. Esta interfaz consta de 6 secciones: 1) Información del caso, 2) Información de la Víctima, 3) Porcentaje Asignado, 4) Personas dentro del caso, 5) Carpeta Electrónica de las Personas y, 6) Carpeta Electrónica del caso.

|                          |                             | GUÍA PARA LA REALIZACIÓN DE<br>REPROGRAMACIONES DE FONDO EN LA<br>HERRAMIENTA TECNOLÓGICA INDEMNIZA | Código: 410,08,04-14          |
|--------------------------|-----------------------------|----------------------------------------------------------------------------------------------------|-------------------------------|
| UNIDAD PARA LAS VÍCTIMAS | PROCESO REPARACIÓN INTEGRAL | Versión: 01                                                                                         |                               |
|                          |                             | PROCEDIMIENTO REPROGRAMACIONES DE                                                                   | Fecha: 24/09/2019             |
|                          |                             | INDEMNIZACIÓN ADMINISTRATIVA                                                                        | Página: <b>6</b> de <b>21</b> |

| _                      |                       |                       |                     |                             |                      |                       | _   | _       |                           |          | _    |            | _           |
|------------------------|-----------------------|-----------------------|---------------------|-----------------------------|----------------------|-----------------------|-----|---------|---------------------------|----------|------|------------|-------------|
| ⇒ C                    | Es seguro   https://i | ndemniza.unidadvictim | las.gov.co/Modulo/F |                             |                      |                       |     |         |                           |          |      |            |             |
| za Asignaciones -      |                       |                       |                     |                             |                      |                       |     |         |                           |          |      |            | edBack Hole |
| olón del Caso:         |                       |                       |                     |                             |                      |                       |     |         |                           |          |      |            |             |
|                        |                       |                       |                     | Fecha del hecho vicimizanie |                      |                       |     | Municip | xo del Mecho              |          |      |            |             |
|                        |                       |                       |                     |                             |                      |                       |     |         |                           |          |      |            |             |
| ta .                   |                       |                       |                     | Macho vicimizania           |                      |                       |     | M Case  |                           |          |      |            |             |
| 170                    |                       |                       |                     | HECHOVICHOM                 |                      |                       |     | 6854    | 45                        |          |      |            |             |
| solon del la Victima   |                       |                       |                     |                             |                      |                       |     |         |                           |          |      |            |             |
| Sumbra                 |                       |                       |                     | Tipo de Ducumento           |                      |                       |     | Teche 1 | Nacimiendo                |          |      |            |             |
| i .                    |                       |                       |                     | REGISTRO CIVIL DE DEFUN     | DION                 |                       |     | ▼ 1900  | 0-01-01                   |          |      |            |             |
| to Norribre            |                       |                       |                     | Número de Documento         |                      |                       |     | Exleto  | civil al momenio de hecho |          |      |            |             |
| LOS                    |                       |                       |                     | 5440717                     |                      |                       |     | SE      | LECCIONE                  |          |      |            |             |
| Apelitis               |                       |                       |                     | Fecha Espedición Documento  |                      |                       |     | Dinte   | errica                    |          |      |            |             |
| PLONA                  |                       |                       |                     |                             |                      |                       |     | 7478    | 562                       |          |      |            |             |
| is Anadiates           |                       |                       |                     | Ginen                       |                      |                       |     | Dilat   | uite                      |          |      |            |             |
| URVD                   |                       |                       |                     | SIN INFORMACIÓN             |                      |                       |     | ¥       |                           |          |      |            |             |
|                        |                       |                       |                     |                             |                      |                       |     |         |                           |          |      |            |             |
| taje Asignado:         |                       |                       |                     | Porcentaje Disponible:      |                      |                       |     | Po      | roentaje Liberado:        |          |      |            |             |
|                        | 1                     | 00.00                 |                     |                             | 0.00                 |                       |     |         |                           | 0.00     |      |            |             |
| onas dantro dal oaso:  |                       |                       |                     |                             |                      |                       |     |         |                           |          |      |            |             |
| er Nombre              | Begundo Nombre        | Primer Apellido       | Begundo Apellido    | Dooumento                   | Tipo Doo             | Parentecco            | CPA | ORAA    | 5                         | Estado   | Año  | Resolución |             |
|                        | DE JESUS              | PAMPLONA              | CUERVO              | 8828839                     | CEDULA DE CAUDADANIA | HERMAND(A)            | s   | s       | 7.1399999999999999        | COBRADO  | 2013 | 1029       |             |
|                        |                       | PAMPLONA              | CUERVO              | 37575272                    | CEDULA DE CAUDADANIA | HERMANO(A)            | s   | s       | 7.15000000000004          | COBRADO  | 2013 | 841        |             |
| RALDA                  |                       | SANCHEZ               | CUERVO              | 1096224742                  | CEDULA DE CAUDADANIA | HEFEMAND(A)           | s   | s       | 7.13999999999999997       | COBRADO  | 2013 | 1029       |             |
|                        | OBIOTINA              | PRMPLONA              | CUERVO              | 13853750                    | CEDULA DE CIUDADANIA | HERMAND(A)            | s   | s       | 7.139699999999997         | COERADO  | 2013 | 1029       |             |
|                        | DEL CARMEN            | CUERVO                |                     | 28070473                    | CEDULA DE CIUDADANIA | HERMANO(A)            | s   | s       | 7.1399999999999997        | COERADO  | 2013 | 1029       |             |
| N                      | NELSY                 | PRMPLONA              | CUERVO              | 32007704                    | CEDULA DE CAUDADANIA | HERMANO(A)            | 8   | s       | 7.150000000000004         | COBRADO  | 2013 | 1029       |             |
| 4                      | CXRVD                 | PRAPLONA              | CUERVO              | 6829447                     | CEDULA DE CIUDADANIA | HERMAND(A)            | s   | s       | 7.1396090999999997        | EN BANCO | 2013 | 1029       |             |
| DA                     |                       | CUERVO                |                     | 32006935                    | CEDULA DE CIUDIDANA  | MADRE                 | s   | s       | 90                        | COBRIDO  | 2014 | 276        |             |
| a Electronica de lac P | erconac:              |                       |                     |                             |                      |                       |     |         |                           |          |      |            |             |
| mento                  |                       | locorte               |                     |                             | Astivo               | Facha Creasión        |     |         |                           |          |      |            |             |
| 47                     |                       | IDENTIFIC/CION        |                     |                             | 5                    | 4/4/2018 3:43:50 PM   |     |         |                           |          |      |            |             |
| 7                      |                       | IDENTIFICACION        |                     |                             | No                   | 10/25/2016 4:19:30 PM |     |         |                           |          |      |            |             |
| 7                      |                       | IDENTIFICACION        |                     |                             | No                   | 2/17/2016 5:33:50 PM  |     |         |                           |          |      |            |             |
| 72                     |                       | IDENTIFICACION        |                     |                             | 5                    | 2/17/2016 5/27:34 PM  |     |         |                           |          |      |            |             |
| 73                     |                       | IDENTIFICACION        |                     |                             | 5                    | 2/17/2016 5.06:51 PM  |     |         |                           |          |      |            |             |
| 6742                   |                       | IDENT/FICACION        |                     |                             | 5                    | 2117/2016 5:02:55 PM  |     |         |                           |          |      |            |             |
|                        |                       |                       |                     |                             |                      |                       |     |         |                           |          |      |            |             |
|                        |                       |                       |                     |                             |                      |                       |     |         |                           |          |      |            |             |

**6.** El usuario se debe ubicar en la sección **Detalle del Caso**, dar clic sobre el botón negro de opciones que se encuentra al costado superior derecho de la pantalla, posteriormente se despliega un listado con tres opciones. Seleccionar **Marcar Reprogramación de Fondo**:

| ndemniza Asignaciones≁ Consultas≁ Reportes≁                  | Cartas                       |                              | FeedBack Hola DAVID                 |
|--------------------------------------------------------------|------------------------------|------------------------------|-------------------------------------|
|                                                              |                              |                              |                                     |
| información: el Radicado 89805 ya esta asociado a su cuenta. |                              |                              |                                     |
| etalle de Caso                                               |                              |                              |                                     |
| Información del Caso:                                        |                              |                              | 1.                                  |
| Proceso                                                      | Fecha del hecho victimizante | Municipio del Hecho <b>2</b> | Cerrar Documentación                |
| 1448                                                         |                              | 27099                        | Marcar Reprogramacion de Fondo      |
| Radicado                                                     | Hecho victimizante           | ld Caso                      | Consultar Verificación de Auditoría |
| 89805                                                        | HECHOVIC:DESP                | 286266                       |                                     |
| Radicados Asociados                                          |                              |                              |                                     |
|                                                              |                              |                              |                                     |
| Porcentaje Asignado:                                         | Porcentaje Disponible:       | Porcentaje Liberado          | o:                                  |
| 100.00                                                       | 0.00                         |                              | 0.00                                |
| Personas dentro del caso:                                    |                              |                              | III                                 |
| 2495001 (1).pdf ^ 🖻 2495000.pdf ^                            |                              |                              | Mostrar todo                        |

|   |                          | GUÍA PARA LA REALIZACIÓN DE<br>REPROGRAMACIONES DE FONDO EN LA<br>HERRAMIENTA TECNOLÓGICA INDEMNIZA | Código: 410,08,04-14          |
|---|--------------------------|----------------------------------------------------------------------------------------------------|-------------------------------|
| Ŵ | UNIDAD PARA LAS VÍCTIMAS | PROCESO REPARACIÓN INTEGRAL                                                                         | Versión: 01                   |
|   |                          | PROCEDIMIENTO REPROGRAMACIONES DE                                                                   | Fecha: 24/09/2019             |
|   |                          | INDEMNIZACIÓN ADMINISTRATIVA                                                                        | Página: <b>7</b> de <b>21</b> |

7. Debe aparecer el siguiente mensaje en la parte superior de la ventana: "*Ha guardado correctamente la solicitud de reprogramación de fondo"* 

| Indemniza         | Asignaciones <del>-</del> | Consultas <del>•</del> | Reportes •     | Cartas 🕶 | Servicios +                       |                              | FeedBack | Hola DAVID 🕶 |
|-------------------|---------------------------|------------------------|----------------|----------|-----------------------------------|------------------------------|----------|--------------|
| Ha guardado       | correctamente la so       | lcitud de reprogr      | amación de fon | do.      |                                   |                              |          |              |
| Detalle de        | Caso                      |                        |                |          |                                   |                              |          |              |
| Información       | del Caso:                 |                        |                |          |                                   |                              |          | Ħ            |
| Proceso<br>1448   |                           |                        |                | Fe       | cha del hecho victimizante        | Municipio del Hecho<br>27099 |          |              |
| Radicado<br>89805 |                           |                        |                | He       | cho victimizante<br>HECHOVIC:DESP | ld Caso<br>286266            |          |              |

8. Se deberá ubicar en la sección Personas dentro del caso, luego dar clic sobre el botón negro de opciones de esta sección que se intra al costado derecho de la pantalla. A continuación, se desplegará un listado con tres opciones, en donde se escogerá la opción Agregar persona dando click:

| Porcentaje Asigna  | ido:                |                       |                  |            | Porcentaje Disponible:       |        |                 |        |      |    | Porcentaje Liberado: |      |            |        |            |                  |        |
|--------------------|---------------------|-----------------------|------------------|------------|------------------------------|--------|-----------------|--------|------|----|----------------------|------|------------|--------|------------|------------------|--------|
|                    |                     | 100.00                |                  |            |                              | 0.00   |                 |        |      |    |                      |      | 0.         | 00     |            |                  |        |
| Personas dentro o  | lel caso:           |                       |                  |            |                              |        |                 |        |      |    |                      |      |            |        |            |                  |        |
| Primer Nombre      | Segundo Nombre      | Primer Apellido       | Segundo Apellido | Documento  | Tino Doc                     | Pare   | ntesco          | CPA    | CPAA | 5  | Estado               | Año  | Resolución | Ruta   | Priorizado | Agregar persona  | 5      |
| CARLOS             | SMITH               | MENA                  | BUENAÑOS         | 1077454488 | REGISTRO CIVIL DE NACIMIENTO | NIET   | O(A)            | Si     | Si   | 10 | ENCARGO FIDUCIARIO   | 2015 | 29         | н      | No         | Liquidación      |        |
| DAIRON             |                     | BUENAÑOS              | ROMAÑA           | 11813830   | CEDULA DE CIUDADANIA         | VICT   | IMA DIRECTA     | Si     | Si   | 10 | REINTEGRADO          | 2015 | 7          | н      | No         | Liquidar Caso    |        |
| EFRAIN             |                     | BUENAÑO               | PINO             | 11560196   | CEDULA DE CIUDADANIA         | ESP    | OSO(A)          | Si     | Si   | 10 | COBRADO              | 2014 | 698        | н      | No         | Eliminar Liquida | iones: |
| EMERSON            |                     | BUENAÑOS              | ROMAÑA           | 1077442427 | CEDULA DE CIUDADANIA         | HUO    | (A)             | Si     | Si   | 10 | COBRADO              | 2014 | 696        | н      | No         | No               |        |
| FRANCISCO          |                     | BUENAÑOS              | ROMAÑA           | 1077440630 | CEDULA DE CIUDADANIA         | HUO    | (A)             | Si     | Si   | 10 | COBRADO              | 2014 | 696        | н      | No         | No               | E      |
| FRANKLIN           |                     | BUENAÑOS              | ROMAÑA           | 12022260   | CEDULA DE CIUDADANIA         | HIJO   | (A)             | Si     | Si   | 10 | COBRADO              | 2014 | 698        | н      | No         | No               |        |
| INGRID             | PAOLA               | BUENAÑOS              | ROMAÑA           | 1077440593 | TARJETA DE IDENTIDAD         | NIET   | 'O(A)           | Si     | Si   | 10 | ENCARGO FIDUCIARIO   | 2015 | 29         | н      | No         | No               |        |
| PASTORA            |                     | ROMAÑA                | VALOYES          | 35555283   | CEDULA DE CIUDADANIA         | JEFE   | E(A) DE HOGAR   | Si     | Si   | 10 | COBRADO              | 2014 | 698        | Ĥ      | No         | No               |        |
| YAMILSA            |                     | BUENAÑOS              | ROMAÑA           | 1077451352 | CEDULA DE CIUDADANIA         | HIJO   | (A)             | Si     | Si   | 10 | COBRADO              | 2014 | 696        | н      | No         | No               |        |
| YORLADYS           |                     | BUENAÑOS              | ROMAÑA           | 1077453444 | CEDULA DE CIUDADANIA         | HUO    | (A)             | Si     | Si   | 10 | COBRADO              | 2014 | 698        | н      | No         | No               |        |
|                    |                     |                       |                  |            |                              |        |                 |        |      |    |                      |      |            |        |            |                  |        |
| Carpeta Electrónio | ca de las Personas: |                       |                  |            |                              |        |                 |        |      |    |                      |      |            |        |            |                  |        |
| Documento          | Soporte             |                       |                  |            |                              | Activo | Fecha Creació   | n      |      |    | Verificado?          |      | Sul        | bsanar |            |                  |        |
| 11813830           | OTRO SC             | PORTE DE LA PERSON    | 4                |            |                              | Si     | 8/27/2015 2:42  | 27 PM  |      |    | No                   |      | 8          |        |            |                  |        |
| 11813830           | OTRO SC             | PORTE DE LA PERSON    | 4                |            |                              | Si     | 8/27/2015 2:39  | 19 PM  |      |    | No                   |      | 8          |        |            |                  |        |
| 11813830           | PARTIDA             | O REGISTRO CIVIL DE D | DEFUNCIÓN        |            |                              | Si     | 8/27/2015 2:38  | 38 PM  |      |    | No                   |      | 2          |        |            |                  |        |
| 11813830           | IDENTIFI            | CACION                |                  |            |                              | Si     | 8/27/2015 2:37: | 07 PM  |      |    | No                   |      | 5          |        |            |                  | 8      |
| 1077453444         | IDENTIFI            | CACION                |                  |            |                              | Si     | 9/25/2014 11:25 | :23 AM |      |    | No                   |      | 8          |        |            |                  |        |
| 1077451352         | IDENTIFI            | CACION                |                  |            |                              | Si     | 9/25/2014 11:24 | :57 AM |      |    | No                   |      | 8          |        |            |                  | 8      |
| 35555283           | IDENTIFI            | SACION                |                  |            |                              | Si     | 9/25/2014 11:24 | e41 AM |      |    | No                   |      | 2          |        |            |                  | 8      |

|   |                          | GUÍA PARA LA REALIZACIÓN DE<br>REPROGRAMACIONES DE FONDO EN LA<br>HERRAMIENTA TECNOLÓGICA INDEMNIZA | Código: 410,08,04-14          |
|---|--------------------------|----------------------------------------------------------------------------------------------------|-------------------------------|
| Ŵ | UNIDAD PARA LAS VÍCTIMAS | PROCESO REPARACIÓN INTEGRAL                                                                         | Versión: 01                   |
|   |                          | PROCEDIMIENTO REPROGRAMACIONES DE                                                                   | Fecha: 24/09/2019             |
|   |                          | INDEMNIZACIÓN ADMINISTRATIVA                                                                        | Página: <b>8</b> de <b>21</b> |

**9.** A continuación, se despliega un formulario con los datos del destinatario (Nombres y apellidos, Tipo y número de documento y fecha de expedición, Género, Parentesco, fallecido, fecha de nacimiento y de expedición del documento, sexo, genero, etnia y autorización de recibir información). Estos datos deben ser convalidados contra los soportes que fundamentan la reprogramación. Una vez hecho el diligenciamiento de los datos requeridos, se deben guardar los cambios realizados dando clic en el botón que se encuentra al final del formulario **Guardar** 

| Indemniza Asig     | naciones - Consulta: | s+ Reportes+ C        | Cartas + Servicios + |            | Modal Heading agregar                                                   |                                               | 1   |                      | _    |            |        |            | FeedBack  | Hola DAVID |
|--------------------|----------------------|-----------------------|----------------------|------------|-------------------------------------------------------------------------|-----------------------------------------------|-----|----------------------|------|------------|--------|------------|-----------|------------|
|                    |                      |                       |                      |            | Tipo de Documento *                                                     | Número de Documento *                         | ł   |                      |      |            |        |            |           |            |
| Porcentaje Asigna  | do:                  |                       |                      | Po         | SELECCIONE                                                              |                                               |     | Porcentaje Liberado: |      |            |        |            |           |            |
|                    |                      | 100.00                |                      |            | Primer Nombre *                                                         | Segundo Nombre                                | I   |                      |      | 0.         | 00     |            |           |            |
|                    |                      |                       |                      |            |                                                                         |                                               |     |                      |      |            |        |            |           |            |
| Personas dentro de | el caso:             |                       |                      |            | Primer Apellido *                                                       | Segundo Apellido                              | II. |                      |      |            |        |            |           | =          |
| Primer Nombre      | Segundo Nombre       | Primer Apellido       | Segundo Apellido     | Documento  |                                                                         |                                               | %   | Estado               | Año  | Resolución | Ruta   | Priorizado | Solicitud |            |
| CARLOS             | SMITH                | MENA                  | BUENAÑOS             | 1077454488 | Fecha Expedición Documento                                              |                                               | 10  | ENCARGO FIDUCIARIO   | 2015 | 29         | н      | No         | No        |            |
| DAIRON             |                      | BUENAÑOS              | ROMAÑA               | 11813830   | dd/mm/aaaa                                                              |                                               | 10  | REINTEGRADO          | 2015 | 7          | н      | No         | No        |            |
| EFRAIN             |                      | BUENAÑO               | PINO                 | 11560196   | Sexo *                                                                  |                                               | 10  | COBRADO              | 2014 | 696        | н      | No         | No        |            |
| EMERSON            |                      | BUENAÑOS              | ROMAÑA               | 1077442427 | SELECCIONE                                                              | T                                             | 10  | COBRADO              | 2014 | 698        | н      | No         | No        |            |
| FRANCISCO          |                      | BUENAÑOS              | ROMAÑA               | 1077440630 | Circuit 1                                                               |                                               | 10  | COBRADO              | 2014 | 698        | н      | No         | No        |            |
| FRANKLIN           |                      | BUENAÑOS              | ROMAÑA               | 12022260   | SELECCIONE                                                              |                                               | 10  | COBRADO              | 2014 | 698        | н      | No         | No        |            |
| INGRID             | PAOLA                | BUENAÑOS              | ROMAÑA               | 1077440593 | SELECCIONE                                                              | · ·                                           | 10  | ENCARGO FIDUCIARIO   | 2015 | 29         | н      | No         | No        |            |
| PASTORA            |                      | ROMAÑA                | VALOYES              | 35555283   | Orientación Sexual *                                                    |                                               | 10  | COBRADO              | 2014 | 698        | н      | No         | No        |            |
| YAMILSA            |                      | BUENAÑOS              | ROMAÑA               | 1077451352 | SELECCIONE                                                              | ۲                                             | 10  | COBRADO              | 2014 | 698        | н      | No         | No        |            |
| YORLADYS           |                      | BUENAÑOS              | ROMAÑA               | 1077453444 | Fecha Nacimiento *                                                      |                                               | 10  | COBRADO              | 2014 | 696        | н      | No         | No        |            |
|                    |                      |                       |                      |            | dd/mm/aaaa                                                              |                                               |     |                      |      |            |        |            |           |            |
|                    |                      |                       |                      |            | Parentesco con respecto a la víctima *                                  |                                               |     |                      |      |            |        |            |           |            |
| Carpeta Electrónic | a de las Personas:   |                       |                      |            | SELECCIONE                                                              | ۲                                             |     |                      |      |            |        |            |           |            |
| Documento          | Soporte              |                       |                      |            | Fallecido *                                                             |                                               | I   | Verificado?          |      | Sul        | bsanar |            |           |            |
| 11813830           | OTRO SC              | PORTE DE LA PERSON    | A                    |            | Seleccione                                                              | Ţ                                             |     | No                   |      |            |        |            |           |            |
| 11813830           | OTRO SC              | PORTE DE LA PERSON    | A                    |            |                                                                         |                                               | E   | No                   |      |            |        |            |           |            |
| 11813830           | PARTIDA              | O REGISTRO CIVIL DE I | DEFUNCIÓN            |            | Se reconoce usted como                                                  |                                               |     | No                   |      |            |        |            |           |            |
| 11813830           | IDENTIFI             | CACION                |                      |            | SELECCIONE                                                              | •                                             | E   | No                   |      |            |        |            |           |            |
| 1077453444         | IDENTIFI             | CACION                |                      |            | ¿Autoriza recibir comunicaciones en relación<br>que adelanta la unidad? | n a los procesos de reparación administrativa |     | No                   |      |            |        |            |           |            |
| 1077451352         | IDENTIFI             | CACION                |                      |            | SELECCIONE                                                              | <b>,</b>                                      |     | No                   |      |            |        |            |           |            |
| 35555283           | IDENTIFI             | CACION                |                      |            |                                                                         |                                               |     | No                   |      |            |        |            |           |            |
| 1077454488         | IDENTIFIC            | CACION                |                      |            |                                                                         | Guardar Cerrar                                |     | No                   |      |            |        |            |           |            |

**10.** Debe aparecer el siguiente mensaje en la parte superior de la interfaz de Detalle del Caso: "*Exitoso: El proceso de creación del destinatario ha sido satisfactorio*"

| Indemniza Asignaciones - Consultas - Reportes - Cartas - Servicios -    |                              |                     | FeedBack | Hola DAVID - |
|-------------------------------------------------------------------------|------------------------------|---------------------|----------|--------------|
|                                                                         |                              |                     |          |              |
| Exitoso: El proceso de creación del destinatario ha sido satisfactorio. |                              |                     |          |              |
| Detalle de Caso                                                         |                              |                     |          |              |
| Información del Caso:                                                   |                              |                     |          |              |
|                                                                         |                              |                     |          |              |
| Proceso                                                                 | Pecha del hecho victimizante | Nunicipio del Hecho |          |              |
| 1448                                                                    |                              | 27099               |          |              |
| Radicado                                                                | Hecho victimizante           | ld Caso             |          |              |
| 89805                                                                   | HECHOVIC:DESP                | 286266              |          |              |
| Radicados Asociados                                                     |                              |                     |          |              |
|                                                                         |                              |                     |          |              |

|   |                          | GUÍA PARA LA REALIZACIÓN DE<br>REPROGRAMACIONES DE FONDO EN LA<br>HERRAMIENTA TECNOLÓGICA INDEMNIZA | Código: 410,08,04-14          |  |  |
|---|--------------------------|----------------------------------------------------------------------------------------------------|-------------------------------|--|--|
| Ŵ | UNIDAD PARA LAS VÍCTIMAS | PROCESO REPARACIÓN INTEGRAL                                                                         | Versión: 01                   |  |  |
|   |                          | PROCEDIMIENTO REPROGRAMACIONES DE                                                                   | Fecha: 24/09/2019             |  |  |
|   |                          | INDEMNIZACIÓN ADMINISTRATIVA                                                                        | Página: <b>9</b> de <b>21</b> |  |  |

**11.** Paso siguiente el usuario deberá ubicarse en la sección 4 (Personas dentro del caso). *Este proceso se debe realizar si existen novedades en una o varias personas que se encuentran ya incluidas en el caso.* Se debe ubicar el registro a editar, dará clic sobre el botón verde de opciones a que se encuentra al frente del registro (parte derecha de la pantalla) y seleccionará la opción <u>Editar</u>.

| Indemniza Asigi     | naciones + Consultas + | Reportes - Cartas | - Servicios -    |                  |                      |              |          |      |                      |                      |      | FeedBack                             | Hola DAVID - |  |  |
|---------------------|------------------------|-------------------|------------------|------------------|----------------------|--------------|----------|------|----------------------|----------------------|------|--------------------------------------|--------------|--|--|
| Porcentaje Asignad  | lo:                    |                   |                  | Porcentaje Dispo | onible:              |              |          |      | Porcentaje Liberado: | Porcentaje Liberado: |      |                                      |              |  |  |
|                     | 100                    | .00               |                  |                  | 0.00                 |              |          |      |                      | 0.00                 | )    |                                      |              |  |  |
| Personas dentro de  | d caso:                |                   |                  |                  |                      |              |          |      |                      |                      |      |                                      |              |  |  |
| Primer Nombre       | Segundo Nombre         | Primer Apellido   | Segundo Apellido | Documento        | Tipo Doc             | Parentesco   | CPA      | CPAA | 56                   | Estado               | Año  | Resolución                           |              |  |  |
| ALIRIO              | DE JESUS               | PAMPLONA          | CUERVO           | 8828839          | CEDULA DE CIUDADANIA | HERMANO(A)   | Si       | Si   | 7.1300000000000007   | COBRADO              | 2013 | 1029                                 |              |  |  |
| DORIS               |                        | PAMPLONA          | CUERVO           | 37675272         | CEDULA DE CIUDADANIA | HERMANO(A)   | Si       | Si   | 7.150000000000004    | COBRADO              | 2013 | 841                                  |              |  |  |
| ESMERALDA           |                        | SANCHEZ           | CUERVO           | 1098228742       | CEDULA DE CIUDADANIA | HERMANO(A)   | Si       | Si   | 7.1300000000000007   | COBRADO              | 2013 | 1029                                 |              |  |  |
| JESUS               | ANTONIO                | PAMPLONA          | CUERVO           | 13853750         | CEDULA DE CIUDADANIA | HERMANO(A)   | Si       | Si   | 7.1300000000000007   | COBRADO              | 2013 | 1029                                 |              |  |  |
| MARIA               | DEL CARMEN             | CUERVO            |                  | 28070473         | CEDULA DE CIUDADANIA | HERMANO(A)   | Si       | Si   | 7.1300000000000007   | COBRADO              | 2013 | 1029                                 |              |  |  |
| MARTHA              | NELSY                  | PAMPLONA          | CUERVO           | 32007704         | CEDULA DE CIUDADANIA | HERMANO(A)   | Si       | Si   | 7.150000000000004    | COBRADO              | 2013 | 1029                                 |              |  |  |
| RUBEN               | DARIO                  | PAMPLONA          | CUERVO           | 0829447          | CEDULA DE CIUDADANIA | HERMANO(A)   | Si       | 51   | 7.1300000000000007   | REINTEGRADO          | 2013 | 1029                                 |              |  |  |
| YOLANDA             |                        | CUERVO            |                  | 32005935         | CEDULA DE CIUDADANIA | MADRE        | Si       | Si   | 50                   | COBRADO              | 2014 | Consultar<br>Editar                  |              |  |  |
| Carpeta Electrónica | de las Personas:       |                   |                  |                  |                      |              |          |      |                      |                      |      | Datos de Contacto<br>Consultar Datos | Contacto     |  |  |
| Documento           |                        | Sonorte           |                  |                  | Activo               | Eacha Crea   | sián     |      |                      |                      |      | Acta de Juramento                    |              |  |  |
| 0829447             |                        | IDENTIFICACIO     | N                |                  | 51                   | 10/25/2016   | 19:30 PM |      |                      |                      |      | Crear Acta de Ju                     | amento       |  |  |
| 6820447             |                        | IDENTIFICACIO     | N                |                  | Si                   | 2/17/2016 5: | 33:50 PM |      |                      |                      |      | Reprogramaciones                     |              |  |  |
| 37575272            |                        | IDENTIFICACIO     | N                |                  | Si                   | 2/17/2016 5: | 27:34 PM |      |                      |                      |      | Liberar Caso Per                     | sona         |  |  |
| 28070473            |                        | IDENTIFICACIO     | N                |                  | şi                   | 2/17/2016 5: | 08:51 PM |      |                      |                      |      | -                                    |              |  |  |
| 1096226742          |                        | IDENTIFICACIO     | N                |                  | Si                   | 2/17/2016 5: | 02:55 PM |      |                      |                      |      |                                      |              |  |  |
| Carpeta Electrónica | del Caso:              |                   |                  |                  |                      |              |          |      |                      |                      |      |                                      |              |  |  |
|                     |                        |                   |                  |                  |                      |              |          |      |                      |                      |      |                                      |              |  |  |

**12.** A continuación, se despliega un formulario con los datos del destinatario (Nombres y apellidos, Tipo y número de documento y fecha de expedición, Género, Parentesco, **fallecido**, fecha de nacimiento y de expedición del documento, sexo, genero, etnia y autorización de recibir información). Estos datos deben ser convalidados y corregidos con base a los soportes que fundamentan la reprogramación. Una vez hechas las correcciones se deben guardar los cambios realizados dando clic en el botón que se encuentra al final del formulario **Guardar**.

| Indemniza As        | ignaciones - Consultas | i = Reportes = C      | artas - Servicios - |            | Modal Heading editar                         |                                            |          |    |                    |      |            |       |            | FeedBack  | Hola DAVID |
|---------------------|------------------------|-----------------------|---------------------|------------|----------------------------------------------|--------------------------------------------|----------|----|--------------------|------|------------|-------|------------|-----------|------------|
|                     |                        | 100.00                |                     |            | Tipo de Documento *                          | Número de Documento *                      |          |    |                    |      | 0          | 00    |            |           |            |
|                     |                        | 100.00                |                     |            | CEDULA DE CIUDADANIA 🔻                       | 11813830                                   |          |    |                    |      | 0.         | 00    |            |           |            |
| Personas dentro     | del caso:              |                       |                     |            | Primer Nombre *                              | Segundo Nombre                             |          |    |                    |      |            |       |            |           |            |
|                     |                        |                       |                     |            | DAIRON                                       |                                            |          |    |                    |      |            |       |            |           |            |
| Primer Nombre       | Segundo Nombre         | Primer Apellido       | Segundo Apellido    | Documento  | Primer Apellido *                            | Segundo Apellido                           |          | 56 | Estado             | Año  | Resolución | Ruta  | Priorizado | Solicitud |            |
| CARLOS              | SMITH                  | MENA .                | BOENANUS            | 1077454488 | BUENAÑOS                                     | ROMAÑA                                     |          |    | ENCARGO FIDUCIARIO | 2015 | 29         |       | NO         | NO        |            |
| DAIRON              |                        | BUENANOS              | ROMANA              | 11813830   | Fecha Expedición Documento                   |                                            |          |    | REINTEGRADO        | 2015 | 7          | н     | No         | No        |            |
| EFRAIN              |                        | BUENAND               | PIND                | 11500198   | 27/11/1963                                   |                                            |          |    | COBRADO            | 2014 | 098        | н     | No         | NO        |            |
| EMERSON             |                        | BUENANOS              | ROMANA              | 1077442427 |                                              |                                            | _ [      |    | COBRADO            | 2014 | 098        | н     | No         | NO        |            |
| FRANCISCO           |                        | BUENANUS              | ROMANA              | 1077440630 | Sexo *                                       |                                            |          |    | COBRADO            | 2014 | 045        | -     | NO         | No        |            |
| FRANKLIN            |                        | BUENANOS              | ROMANA              | 12022260   | HOMBRE                                       |                                            |          |    | COBRADO            | 2014 | 098        | н     | No         | No        |            |
| INGRID              | PAOLA                  | BUENANOS              | ROMANA              | 1077440593 | Género *                                     |                                            |          |    | ENCARGO FIDUCIARIO | 2015 | 29         | н     | No         | No        |            |
| PASTORA             |                        | ROMANA                | VALOYES             | 35565283   | MASCULINO                                    |                                            | · 1      |    | COBRADO            | 2014 | 698        | н     | No         | No        |            |
| YAMILSA             |                        | BUENANOS              | ROMANA              | 1077451352 | Orientación Sexual *                         |                                            |          |    | COBRADO            | 2014 | 698        | н     | No         | No        |            |
| YORLADYS            |                        | BUENANOS              | ROMANA              | 1077453444 | HETEROSEXUAL                                 |                                            |          |    | COBRADO            | 2014 | 095        | н     | No         | No        |            |
|                     |                        |                       |                     |            | Fecha Nacimiento *                           |                                            | _        |    |                    |      |            |       |            |           |            |
| Over the Film to be | and the Demonstra      |                       |                     |            | 08/06/1981                                   |                                            |          |    |                    |      |            |       |            |           |            |
| Carpeta Electroni   | ica de las Personas:   |                       |                     |            | Decederación con concerto a la vístima t     |                                            | _        |    |                    |      |            |       |            |           |            |
| Documento           | Soporte                |                       |                     |            | VICTIMA DIPECTA                              |                                            |          |    | Verificado?        |      | Sut        | sanar |            |           |            |
| 11813830            | OTRO SO                | PORTE DE LA PERSONA   | <b>x</b>            |            | VIOTING DIRECTR                              |                                            | <u> </u> |    | No                 |      |            |       |            |           |            |
| 11813830            | OTRO SO                | PORTE DE LA PERSONA   | 4                   |            | Fallecido *                                  |                                            | _        |    | No                 |      |            |       |            |           |            |
| 11813830            | PARTIDA                | O REGISTRO CIVIL DE C | DEFUNCIÓN           |            | Si                                           |                                            |          |    | No                 |      |            |       |            |           |            |
| 11813830            | IDENTIFIC              | CACION                |                     |            | Se reconoce usted como                       |                                            |          |    | No                 |      |            |       |            |           |            |
| 1077453444          | IDENTIFIC              | CACION                |                     |            | NO APLICA                                    |                                            |          |    | No                 |      |            |       |            |           |            |
| 1077451352          | IDENTIFIC              | CACION                |                     |            | ¿Autoriza recibir comunicaciones en relación | a los procesos de reparación administrativ | va       |    | No                 |      |            |       |            |           |            |
| 35555283            | IDENTIFIC              | CACION                |                     |            | que adelanta la unidad?                      |                                            | _        |    | No                 |      |            |       |            |           |            |
| 1077454488          | IDENTIFIC              | CACION                |                     |            | No                                           |                                            | ۲        |    | No                 |      |            |       |            |           |            |
| 1077440593          | IDENTIFIC              | DACION                |                     |            |                                              |                                            | _        |    | No                 |      |            |       |            |           |            |
| 1077442427          | IDENTIFIC              | CACION                |                     |            |                                              | Guardar Cer                                | rrar     |    | No                 |      |            |       |            |           |            |
|                     |                        |                       |                     |            |                                              |                                            |          |    |                    |      |            |       |            |           | 12         |

|   |                          | GUÍA PARA LA REALIZACIÓN DE<br>REPROGRAMACIONES DE FONDO EN LA<br>HERRAMIENTA TECNOLÓGICA INDEMNIZA | Código: 410,08,04-14           |
|---|--------------------------|----------------------------------------------------------------------------------------------------|--------------------------------|
| Ŵ | UNIDAD PARA LAS VÍCTIMAS | PROCESO REPARACIÓN INTEGRAL                                                                         | Versión: 01                    |
|   |                          | PROCEDIMIENTO REPROGRAMACIONES DE                                                                   | Fecha: 24/09/2019              |
|   |                          | INDEMNIZACIÓN ADMINISTRATIVA                                                                        | Página: <b>10</b> de <b>21</b> |

13. Debe aparecer el siguiente mensaje en la parte superior de la interfaz de Detalle del Caso:
 "Exitoso: El proceso de edición ha sido satisfactorio"

| Indemniza     | Asignaciones +        | Consultas <del>-</del> | Reportes + | Cartas <del>-</del> | Servicios + |                              |  |                     | FeedBack | Hola DAVID + |
|---------------|-----------------------|------------------------|------------|---------------------|-------------|------------------------------|--|---------------------|----------|--------------|
|               |                       |                        |            |                     |             |                              |  |                     |          |              |
| Exitoso: El p | proceso de edición ha | sido satisfactori      | 0          |                     |             |                              |  |                     |          |              |
| Detalle de    | e Caso                |                        |            |                     |             |                              |  |                     |          |              |
| Informació    | n del Caso:           |                        |            |                     |             |                              |  |                     |          | III          |
| Proceso       |                       |                        |            |                     |             | Fecha del hecho victimizante |  | Municipio del Hecho |          |              |

**14.** Para cargar los documentos que soportan la reprogramación, el usuario debe ubicarse en la sección 5 (Carpeta Electrónica de las Personas), dar clic en el botón gris de opciones **#** y seleccionar la opción que se despliega **Agregar Documento**.

| Carpeta Electrónica de las Personas: |                |        |                       | ×                 |
|--------------------------------------|----------------|--------|-----------------------|-------------------|
| Documento                            | Soporte        | Activo | Fecha Creación        | Agregar Documento |
| 6829447                              | IDENTIFICACION | Si     | 10/25/2016 4:19:30 PM | 1                 |
| 8829447                              | IDENTIFICACION | Si     | 2/17/2018 5:33:59 PM  | L                 |
| 37575272                             | IDENTIFICACION | Si     | 2/17/2018 5:27:34 PM  | ŧ                 |

**15.** La nueva ventana que se despliega (**Agregar Documentación**), permite al usuario asociar el documento que se va a cargar con una de las personas incluidas dentro del caso. Para asociar el documento con el destinatario, el usuario deberá seleccionar la persona desde la lista desplegable de la sección <u>Seleccione la persona</u>. En caso de que sea la primera vez que se va a cargar documentación después de modificar los datos de las personas (Ver numeral 12), se debe dar clic en el botón verde <u>Actualizar</u> que se encuentra al frente de <u>Seleccione la persona</u> antes de seleccionar al destinatario. Posteriormente, seleccionar el tipo de documento que se va a cargar en la lista desplegable de la sección <u>Seleccione el soporte</u> y luego dar clic sobre el botón <u>Elegir archivos</u> para seleccionar el archivo desde el directorio en el cual se encuentra ubicado. El tipo de archivo debe ser PDF y su tamaño no debe superar los 3 MB. Una vez seleccionado el archivo, se debe dar clic en el botón verde <u>Subir</u> que se encuentra en la parte inferior izquierda de la ventana.

|   |                          | GUÍA PARA LA REALIZACIÓN DE<br>REPROGRAMACIONES DE FONDO EN LA<br>HERRAMIENTA TECNOLÓGICA INDEMNIZA | Código: 410,08,04-14           |
|---|--------------------------|----------------------------------------------------------------------------------------------------|--------------------------------|
| ġ | UNIDAD PARA LAS VÍCTIMAS | PROCESO REPARACIÓN INTEGRAL                                                                         | Versión: 01                    |
|   |                          | PROCEDIMIENTO REPROGRAMACIONES DE                                                                   | Fecha: 24/09/2019              |
|   |                          | INDEMNIZACIÓN ADMINISTRATIVA                                                                        | Página: <b>11</b> de <b>21</b> |

|                    |                |                 | - Servicios -                                        |              | 1       |         |      |            |   |
|--------------------|----------------|-----------------|------------------------------------------------------|--------------|---------|---------|------|------------|---|
| Porcentaje Asignad | 0:             |                 | Agregar Documentación                                | X            | berado: |         |      |            |   |
|                    | 100            | .00             |                                                      |              |         | 0.0     | 0    |            |   |
|                    |                |                 | Seleccione la persona                                |              |         |         |      |            |   |
| Personas dentro de | I caso:        |                 | RUBEN DARIO PAMPLONA CUERVO<br>Seleccione el Soporte | • Actualizar |         |         |      |            | i |
| Primer Nombre      | Segundo Nombre | Primer Apellido | Se IDENTIFICACION                                    | *            |         | Estado  | Año  | Resolución |   |
| ALIRIO             | DE JESUS       | PAMPLONA        | CL Elegir archivos 1705592.pdf                       |              | 9997    | COBRADO | 2013 | 1029       |   |
| DORIS              |                | PAMPLONA        | OL                                                   |              | 0004    | COBRADO | 2013 | 841        |   |
| ESMERALDA          |                | SANCHEZ         | CL Subir                                             |              | 9997    | COBRADO | 2013 | 1029       |   |
| JESUS              | ANTONIO        | PAMPLONA        | C1.                                                  | Certar       | 0007    | COBRADO | 2013 | 1029       |   |
| MARIA              | DEL CARMEN     | CUERVO          |                                                      | Contai       | 9997    | COBRADO | 2013 | 1029       |   |

**16.** El siguiente paso consiste en verificar que el documento haya quedado guardado exitosamente, por lo cual, se debe verificar en la sección 5 (Carpeta Electrónica de las Personas) que el registro del documento exista. Se recomienda verificar que el estado **Activo** sea <u>Sí</u> y que la fecha y hora de creación corresponda con el momento del cargue.

| Carpeta Electrónica de las P | Personas:      |        |                     | Ξ |
|------------------------------|----------------|--------|---------------------|---|
| Documento                    | Soporte        | Activo | Fecha Creación      |   |
| 6829447                      | IDENTIFICACION | Si     | 4/4/2018 3:43:50 PM | £ |

**17.** Acontinuación se debera cargar la afirmación bajo juramento en la sección 6 (Carpeta Electrónica del caso). El usuario debe proceder con el cargue. Dar clic en el botón gris y seleccionar la información que se despliega **Agregar Documentación.** 

| Carpeta Electrónica del Caso: |  | Ξ                 |
|-------------------------------|--|-------------------|
|                               |  | Agregar Documento |
|                               |  |                   |

**18.** Se despliega la ventana **Agregar Documentación**. Para asociar los documentos del caso, el usuario deberá seleccionar el tipo de documento que se va a cargar en la lista desplegable de la sección <u>Seleccione el soporte</u> y luego dar clic sobre el botón <u>Elegir</u> <u>archivos</u> para seleccionar el archivo desde el directorio en el cual se encuentra ubicado. El tipo de archivo debe ser PDF y su tamaño no debe superar los 3 MB. Luego, dar clic en el botón verde <u>Subir</u> que se encuentra en la parte inferior izquierda de la ventana.

|   |                          | GUÍA PARA LA REALIZACIÓN DE<br>REPROGRAMACIONES DE FONDO EN LA<br>HERRAMIENTA TECNOLÓGICA INDEMNIZA | Código: 410,08,04-14           |
|---|--------------------------|----------------------------------------------------------------------------------------------------|--------------------------------|
| Ŵ | UNIDAD PARA LAS VÍCTIMAS | PROCESO REPARACIÓN INTEGRAL                                                                         | Versión: 01                    |
|   |                          | PROCEDIMIENTO REPROGRAMACIONES DE                                                                   | Fecha: 24/09/2019              |
|   |                          | INDEMNIZACIÓN ADMINISTRATIVA                                                                        | Página: <b>12</b> de <b>21</b> |

| Indemniza                                                                                                    |                                              | onsultas <del>+</del> | Reportes+ Cartas+ Servicios+                                        |         |          |      |      |  |
|----------------------------------------------------------------------------------------------------|----------------------------------------------|-----------------------|---------------------------------------------------------------------|---------|----------|------|------|--|
| ndeminiza Asgnacones C<br>DORIS<br>ESMERALDA<br>JESUS ANTONIO<br>MARIA DEL CARMEN<br>MARTHA NELSY<br>RUBEN DARIO<br>YOLANDA<br>Carpeta Electrónica de las Person<br>Documento                                                                                                    | PAMP<br>A service De sum este si é a de Osca |                       | ×                                                                   | COBRADO | 2013     | 841  |      |  |
| ESMERALDA                                                                                                    |                                              | SANC                  | Agregal Documentation de Caso                                       |         | COBRADO  | 2013 | 1029 |  |
| Indemnitiza       Asgraaccores       Consultais       Recordais       Severalis       Recordais       Recordais |                                              |                       |                                                                     |         |          |      |      |  |
| MARIA                                                                                                    | DEL CARMEN                                   | CUER                  | AFIRMACIÓN BAJO JURAMENTO DE ÚNICOS DESTINATARIOS CON MAYOR DERECHO | *       | COBRADO  | 2013 | 1029 |  |
| MARTHA                                                                                                    | NELSY                                        | PAMPI                 | Seleccione la nersona:                                              |         | COBRADO  | 2013 | 1029 |  |
| RUBEN                                                                                                    | DARIO                                        | PAMP                  | sourcements in personing.                                           | ,       | EN BANCO | 2013 | 1029 |  |
| YOLANDA                                                                                                    | RUBEN DARIO<br>YOLANDA                       |                       | Elegir archivos Doct.pdf                                            |         | COBRADO  | 2014 | 276  |  |
| Carpeta Elect                                                                                                    | rónica de las Person:                        | 15:<br>So             | Side                                                                | Cerrar  |          |      |      |  |

**19.** Verificar que el documento haya quedado guardado exitosamente, por lo cual, se debe verificar en la sección 6 (Carpeta Electrónica del caso) que el registro del documento exista. Se recomienda verificar que el estado **Activo** sea <u>Sí</u> y que la fecha y hora de creación corresponda con el momento del cargue.

| Carpeta Electrónica del Caso:                                       |        |                     |   |
|---------------------------------------------------------------------|--------|---------------------|---|
| Soporte                                                             | Activo | Fecha Creación      |   |
| AFIRMACIÓN BAJO JURAMENTO DE ÚNICOS DESTINATARIOS CON MAYOR DERECHO | Si     | 4/4/2018 3:51:42 PM | Ł |

**20.** Acontinuación se debera cargar la captura de Vivanto en la sección 6 (Carpeta Electrónica del caso). El usuario debe procec in on el cargue. Dar clic en el botón gris de y seleccionar la opción que se despliega **Agregar Documentación:** 

| Carpeta Electrónica del Caso:                                       |        |                       |                   |
|---------------------------------------------------------------------|--------|-----------------------|-------------------|
| Soporte                                                             | Activo | Fecha Creación        | Agregar Documento |
| AFIRMACIÓN BAJO JURAMENTO DE ÚNICOS DESTINATARIOS CON MAYOR DERECHO | Si     | 9/25/2014 11:20:44 AM | 1                 |

**21.** Se despliega la ventana **Agregar Documentación**. Para asociar los documentos del caso, el usuario deberá seleccionar el tipo de documento que se va a cargar en la lista desplegable de la sección <u>Seleccione el soporte</u> y luego dar clic sobre el botón <u>Elegir</u> <u>archivos</u> para seleccionar el archivo desde el directorio en el cual se encuentra ubicado. El tipo de archivo debe ser PDF y su tamaño no debe superar los 3 MB. Luego, dar clic en el botón verde <u>Subir</u> que se encuentra en la parte inferior izquierda de la ventana.

|   |                          | GUÍA PARA LA REALIZACIÓN DE<br>REPROGRAMACIONES DE FONDO EN LA<br>HERRAMIENTA TECNOLÓGICA INDEMNIZA | Código: 410,08,04-14           |
|---|--------------------------|----------------------------------------------------------------------------------------------------|--------------------------------|
| Ŵ | UNIDAD PARA LAS VÍCTIMAS | PROCESO REPARACIÓN INTEGRAL                                                                         | Versión: 01                    |
|   |                          | PROCEDIMIENTO REPROGRAMACIONES DE                                                                   | Fecha: 24/09/2019              |
|   |                          | INDEMNIZACIÓN ADMINISTRATIVA                                                                        | Página: <b>13</b> de <b>21</b> |

| Indemniza Asigr      | naciones * Consultas * Reportes *       | Cartas+ Actos+ Servicios+                                                                                                    |        |          |          |    | FeedBack | Hola DAVID+ |
|----------------------|-----------------------------------------|----------------------------------------------------------------------------------------------------|--------|----------|----------|----|----------|-------------|
| YAMILSA              | BUENAÑOS RO                             | Agregar Documentación de Caso                                                                                                    | ×      | 2014 698 | н        | No | No       | 12          |
|                      |                                         | Certax       Actas       SeedStack         Agregar Documentación de Caso       2014       600       H       No         Seleccione el Soporte       CAPTURA DE PANTALLA DE VIVANTO QUE CERTIFICA EL ESTADO ACTUAL DEL CASO       •       •         Seleccione la persona:       •       •       •         Elegit archivos       Ningún archivo seleccionado       •       •         Unificad       •       •       •         Cerrar       •       •       • |        |          |          |    |          |             |
| County Floored along | de las Demonstra                        | CAPTURA DE PANTALLA DE VIVANTO QUE CERTIFICA EL ESTADO ACTUAL DEL CASO                                                                                                    |        |          |          |    |          | -           |
| Carpeta Electronica  | a de las Personas:                      | Seleccione la persona:                                                                                                    |        |          |          |    |          |             |
| Documento            | Soporte                                 |                                                                                                    | Ŧ      | ?        | Subsanar |    |          |             |
| 11813830             | OTRO SOPORTE DE LA PERSONA              |                                                                                                    |        |          |          |    |          | =           |
| 11813830             | OTRO SOPORTE DE LA PERSONA              | Elegir archivos Ningún archivo seleccionado                                                                                                    |        |          |          |    |          |             |
| 11813830             | PARTIDA O REGISTRO CIVIL DE E           | Subir                                                                                                    |        |          |          |    |          |             |
| 11813830             | IDENTIFICACION                          |                                                                                                    |        |          |          |    |          |             |
| 1077453444           | IDENTIFICACION                          |                                                                                                    | Cerrar |          |          |    |          |             |
| 1077.0000            | 100010000000000000000000000000000000000 |                                                                                                    |        |          |          |    |          |             |

**22.** Verificar que el documento haya quedado guardado exitosamente, por lo cual, se debe verificar en la sección 6 (Carpeta Electrónica del caso) que el registro del documento exista. Se recomienda verificar que el estado **Activo** sea <u>Sí</u> y que la fecha y hora de creación corresponda con el momento del cargue.

| Activo         Fecha Creación           PANTALLA DE VIVANTO QUE CERTIFICA EL ESTADO ACTUAL DEL CASO         Si         4/11/2019 7.18:12 AM           IBAJO JURAMENTO DE ÚNICOS DESTINATARIOS CON MAYOR DERECHO         Si         9/25/2014 11.20:44 AM |        |                       |    |
|----------------------------------------------------------------------------------------------------|--------|-----------------------|----|
| Soporte                                                                                                    | Activo | Fecha Creación        |    |
| CAPTURA DE PANTALLA DE VIVANTO QUE CERTIFICA EL ESTADO ACTUAL DEL CASO                                                                                                    | Si     | 4/11/2019 7:18:12 AM  | ±. |
| AFIRMACIÓN BAJO JURAMENTO DE ÚNICOS DESTINATARIOS CON MAYOR DERECHO                                                                                                    | Si     | 9/25/2014 11:20:44 AM | Ł  |

23. Paso siguiente el usuario deberá ubicarse en la sección 4 (Personas dentro del caso). *Este proceso se debe realizar para liberarlas asignaciones de los porcentajes de reintegrados o en encargo fiduciario. Se debe tener en cuenta que tenemos dos opciones:* 

- Liberar asignación: lo cual nos indica que, esa persona si tienen derecho la asignación, pero en un porcentaje menor.
- Liberar caso persona: lo cual indica que, esa persona no tiene derecho a ese porcentaje.

Se debe ubicar el registro a editar, dará clic sobre el botón verde de opciones 💷 que se encuentra al frente del registro (parte derecha de la pantalla) y seleccionará la opción liberar asignación o liberar caso persona, dependiendo de la valoración del caso.

| demniza A          | signaciones - Cor | isultas • Report | los • Cartas •   | Actos - Se | nvicios •                    |                  |     |      |    |                    |      |            |      | Fee          | dBack       | Hola DA  |
|--------------------|-------------------|------------------|------------------|------------|------------------------------|------------------|-----|------|----|--------------------|------|------------|------|--------------|-------------|----------|
| 89805              |                   |                  |                  |            | HECHOVIC DESP                |                  |     |      |    | 286266             |      |            |      |              |             |          |
| Dedicadas hacelada |                   |                  |                  |            |                              |                  |     |      |    |                    |      |            |      |              |             |          |
| cadicados Asociado | •                 |                  |                  |            |                              |                  |     |      |    |                    |      |            |      |              |             |          |
|                    |                   |                  |                  |            |                              |                  |     |      |    |                    |      |            |      |              |             |          |
|                    |                   |                  |                  |            |                              |                  |     |      |    |                    |      |            |      |              |             |          |
| orcentaje Asigr    | nado:             |                  |                  | F          | Porcentaje Disponible:       |                  |     |      |    | Porcentaje Libera  | do:  |            |      |              |             |          |
|                    | 10                | 00.00            |                  |            | 0                            | .00              |     |      |    |                    |      | 0.         | 00   |              |             |          |
|                    |                   |                  |                  |            |                              |                  |     |      |    |                    |      |            |      |              |             |          |
| Personas dentro    | del caso:         |                  |                  |            |                              |                  |     |      |    |                    |      |            |      |              |             |          |
| Primer Nombre      | Segundo Nombre    | Primer Apellido  | Segundo Apellido | Documento  | Tipo Doc                     | Parentesco       | СРА | СРАА | 16 | Estado             | Año  | Resolución | Ruta | Priorizado   | Solicitu    | d        |
| CARLOS             | SMITH             | MENA             | BUENAÑOS         | 1077454488 | REGISTRO CIVIL DE NACIMIENTO | NIETO(A)         | Si  | Si   | 10 | ENCARGO FIDUCIARIO | 2015 | 29         | н    | No           | No          |          |
| DAIRON             |                   | BUENAÑOS         | ROMAÑA           | 11813830   | CEDULA DE CIUDADANIA         | VICTIMA DIRECTA  | 81  | SI   | 10 | REINTEGRADO        | 2015 | 7          | н    | No           | No          |          |
| EFRAIN             |                   | BUENAÑO          | PINO             | 11560196   | CEDULA DE CIUDADANIA         | ESPOSO(A)        | SI  | Si   | 10 | COBRADO            | 2014 | 698        | н    | Consultar    | ¢           |          |
| EMERSON            |                   | BUENAÑOS         | ROMAÑA           | 1077442427 | CEDULA DE CIUDADANIA         | HIJO(A)          | Si  | Si   | 10 | COBRADO            | 2014 | 698        | н    | Editar       |             |          |
| FRANCISCO          |                   | BUENAÑOS         | ROMAÑA           | 1077440630 | CEDULA DE CIUDADANIA         | HIJO(A)          | SI  | Si   | 10 | COBRADO            | 2014 | 698        | н    | Auditoria    |             |          |
| FRANKLIN           |                   | BUENAÑOS         | ROMAÑA           | 12022260   | CEDULA DE CIUDADANIA         | HIJO(A)          | SI  | SI   | 10 | COBRADO            | 2014 | 698        | н    | Datos de C   | Contacto    | optacto  |
| GLORIA             | AMPARO            | COLON            | SAEZ             | 68290168   | CEDULA DE CIUDADANIA         | MADRE            | Si  | -    |    |                    |      |            | ST   | Consulta     | Datos Ci    | Antacto  |
| INGRID             | PAOLA             | BUENAÑOS         | ROMAÑA           | 1077440593 | TARJETA DE IDENTIDAD         | NIETO(A)         | Si  | Si   | 10 | ENCARGO FIDUCIARIO | 2015 | 29         | н    | Acta de Ju   | ramento     |          |
| PASTORA            |                   | ROMAÑA           | VALOYES          | 35555283   | CEDULA DE CIUDADANIA         | JEFE(A) DE HOGAR | SI  | Si   | 10 | COBRADO            | 2014 | 698        | н    | Crear Act    | ta de Sura  | mento    |
| YAMILSA            |                   | BUENAÑOS         | ROMAÑA           | 1077451352 | CEDULA DE CIUDADANIA         | HIJO(A)          | Si  | Si   | 10 | COBRADO            | 2014 | 698        | н    | Solicitud de | e Indemniza | sción    |
|                    |                   |                  |                  |            |                              |                  |     |      |    |                    |      |            | -    | Remone       |             |          |
|                    |                   |                  |                  |            |                              |                  |     |      |    |                    |      |            | 5    | Liberar A    | signacion   | 05       |
|                    |                   |                  |                  |            |                              |                  |     |      |    |                    |      |            | -    | Solicitar I  | Aso Perso   | locación |

| <b>A</b>                 | GUÍA PARA LA REALIZACIÓN DE<br>REPROGRAMACIONES DE FONDO EN LA<br>HERRAMIENTA TECNOLÓGICA INDEMNIZA | Código: 410,08,04-14                                |
|--------------------------|----------------------------------------------------------------------------------------------------|-----------------------------------------------------|
| UNIDAD PARA LAS VÍCTIMAS | PROCESO REPARACIÓN INTEGRAL                                                                         | Versión: 01                                         |
|                          | PROCEDIMIENTO REPROGRAMACIONES DE<br>INDEMNIZACIÓN ADMINISTRATIVA                                   | Fecha: 24/09/2019<br>Página: <b>14</b> de <b>21</b> |

**24.** Debe aparecer el siguiente mensaje en la parte superior de la interfaz de Detalle del Caso: "Se ha liberado el usuario y una asignación correctamente", adicionalmente el porcentaje disponible se ira modificando de acuerdo a las asignaciones liberadas.

| ndemniza A          | signaciones + Cor      | nsultas <del>-</del> Report | es∓ Cartas∓      | Actos + Ser | vidios +                     |                 |     |      |           |                   |      |            |      | Fee        | iBack H   | ola DAVID+ |
|---------------------|------------------------|-----------------------------|------------------|-------------|------------------------------|-----------------|-----|------|-----------|-------------------|------|------------|------|------------|-----------|------------|
| Se han liberdado    | el usuario y 1 asignar | iones correctament          |                  |             |                              |                 |     |      |           |                   |      |            |      |            |           |            |
|                     | er usuano y 1 asignad  |                             |                  |             |                              |                 |     |      |           |                   |      |            |      |            |           |            |
| etalle de Ca        | ISO                    |                             |                  |             |                              |                 |     |      |           |                   |      |            |      |            |           |            |
| Información del     | Caso:                  |                             |                  |             |                              |                 |     |      |           |                   |      |            |      |            |           |            |
| Proceso             |                        |                             |                  | Fed         | ha del hecho victimizante    |                 |     |      | Muni      | cipio del Hecho   |      |            |      |            |           |            |
| 1448                |                        |                             |                  |             |                              |                 |     |      | 27        | 099               |      |            |      |            |           |            |
| Radicado            |                        |                             |                  | Hec         | ho victimizante              |                 |     |      | ld Ca     | ISO               |      |            |      |            |           |            |
| 89805               |                        |                             |                  | H           | ECHOVIC:DESP                 |                 |     |      | 28        | 6266              |      |            |      |            |           |            |
| Radicados Asociados | s                      |                             |                  |             |                              |                 |     |      |           |                   |      |            |      |            |           |            |
|                     |                        |                             |                  |             |                              |                 |     |      |           |                   |      |            |      |            |           |            |
|                     |                        |                             |                  |             |                              |                 | -   |      |           |                   |      |            |      |            |           |            |
| Porcentaje Asig     | nado:                  |                             |                  | P           | orcentaje Disponible:        |                 |     | /    | F         | Porcentaje Libera | ido: |            |      |            |           |            |
|                     | 9                      | 0.00                        |                  | (           | 10                           | 0.00            |     |      | )         |                   |      | 10         | 00   |            |           |            |
|                     | 0                      | 0.00                        |                  | -           |                              |                 |     | /    |           |                   |      | 10         | .00  |            |           |            |
| Personas dentro     | del caso:              |                             |                  |             |                              |                 |     |      |           |                   |      |            |      |            |           |            |
| Primer Nombre       | Segundo Nombre         | Primer Apellido             | Segundo Apellido | Documento   | Tipo Doc                     | Parentesco      | СРА | CPAA | % Estado  |                   | Año  | Resolución | Ruta | Priorizado | Solicitud |            |
| CARLOS              | SMITH                  | MENA                        | BUENAÑOS         | 1077454488  | REGISTRO CIVIL DE NACIMIENTO | NIETO(A)        | Si  | Si   | 10 ENCAR  | GO FIDUCIARIO     | 2015 | 29         | н    | No         | No        |            |
| DAIRON              |                        | BUENAÑOS                    | ROMAÑA           | 11813830    | CEDULA DE CIUDADANIA         | VICTIMA DIRECTA | Si  | No   | 10 REINTE | GRADO             | 2015 | 7          | н    | No         | No        |            |
| EFRAIN              |                        | BUENAÑO                     | PINO             | 11560196    | CEDULA DE CIUDADANIA         | ESPOSO(A)       | Si  | Si   | 10 COBRA  | DO                | 2014 | 698        | н    | No         | No        |            |
| EMERSON             |                        | BUENAÑOS                    | ROMAÑA           | 1077442427  | CEDULA DE CIUDADANIA         | HIJO(A)         | Si  | Si   | 10 COBRA  | DO                | 2014 | 698        | н    | No         | No        |            |
| FRANCISCO           |                        | BUENAÑOS                    | ROMAÑA           | 1077440630  | CEDULA DE CIUDADANIA         | HIJO(A)         | Si  | Si   | 10 COBRA  | DO                | 2014 | 698        | н    | No         | No        |            |

**25.** A continuación, se debera realizar la liquidación del caso. Dar clic en el botón gris eleccionar la opción que se despliega **liquidar caso** 

| Radicados Asociado |                     |                 |                  |            |                             |                  |     |      |    |                    |      |            |      |      |                  |       |
|--------------------|---------------------|-----------------|------------------|------------|-----------------------------|------------------|-----|------|----|--------------------|------|------------|------|------|------------------|-------|
| Porcentaje Asigr   | vado:               |                 |                  | P          | orcentaje Disponible:       |                  |     |      |    | Porcentaje Libera  | da:  |            |      |      |                  |       |
|                    | 9                   | 0.00            |                  |            | 10                          | 0.00             |     |      |    |                    |      | 10         | .00  |      |                  |       |
| Personas dentro    | del caso:           |                 |                  |            |                             |                  |     |      |    |                    |      |            |      |      |                  | E     |
| Primer Nombre      | Segundo Nombre      | Primer Apellido | Segundo Apellido | Documento  | Tipo Doc                    | Parentesco       | CPA | CRAA | ~  | Estado             | Año  | Resolución | Ruta | Prio | Agregar persona  |       |
| CARLOS             | SMITH               | MENA            | BUENAÑOS         | 1077454488 | REGISTRO CIVIL DE NACIMENTO | NIETO(A)         | si  | \$   | 10 | ENCARGO FIDUCIARIO | 2015 | 29         | ж    | No   | Liquidaction     |       |
| DAIRON             |                     | BUENAÑOS        | ROMAÑA           | 11813830   | CEDULA DE CIUDADANIA        | VICTIMA DIRECTA  | Si  | No   | 10 | REINTEGRADO        | 2015 | 7          | н    | No   | Liquidar Caso    | >     |
| EFRAIN             |                     | BUENNÃO         | PINO             | 11560196   | CEDULA DE CIUDADANIA        | ESPOSO(A)        | s   | s    | 10 | COBRADO            | 2014 | 696        | н    | No   | Cininal Ciquicao | cones |
| EVERSON            |                     | BUENAÑOS        | ROMAÑA           | 1077442427 | CEDULA DE CIUDADANIA        | HUO(A)           | s   | 5    | 10 | COBRADO            | 2014 | 698        | ж    | No   | No               |       |
| FRANCISCO          |                     | BUENAÑOS        | ROMAÑA           | 1077440630 | CEDULA DE CIUDADANIA        | HUO(A)           | s   | 5    | 10 | COBRADO            | 2014 | 696        | н    | No   | No               |       |
| FRANKLIN           |                     | BUENAÑOS        | ROMAÑA.          | 12022260   | CEDULA DE CIUDADANIA        | HUO(A)           | Si  | s    | 10 | COBRADO            | 2014 | 698        | н    | No   | No               |       |
| GLORIA             | AMPARO              | COLON           | SAEZ             | 68290158   | CEDULA DE CIUDADANIA        | MADRE            | si  | -    | -  | -                  | -    | -          | ST   | No   | No               |       |
| INGRID             | PAOLA               | BUENAÑOS        | ROMAÑA           | 1077440583 | TARJETA DE IDENTIDAD        | NIETO(A)         | si  | \$   | 10 | ENCARGO FIDUCIARIO | 2015 | 29         | н    | No   | No               |       |
| PASTORA            |                     | ROMAÑA          | VALOYES          | 35555283   | CEDULA DE CIUDADANIA        | JEFE(A) DE HOGAR | s   | 5    | 10 | COBRADO            | 2014 | 696        | ж    | No   | No               |       |
| YAMILSA            |                     | BUENAÑOS        | ROMAÑA.          | 1077451352 | CEDULA DE CIUDADANIA.       | HUO(A)           | s   | s    | 10 | COBRADO            | 2014 | 698        | ж    | No   | No               |       |
|                    |                     |                 |                  |            |                             |                  |     |      |    |                    |      |            |      |      |                  | d     |
| Carpeta Electrón   | ica de las Personas |                 |                  |            |                             |                  |     |      |    |                    |      |            |      |      |                  | 1.00  |

|          |                          | GUÍA PARA LA REALIZACIÓN DE<br>REPROGRAMACIONES DE FONDO EN LA<br>HERRAMIENTA TECNOLÓGICA INDEMNIZA | Código: 410,08,04-14           |
|----------|--------------------------|----------------------------------------------------------------------------------------------------|--------------------------------|
| <b>Å</b> | UNIDAD PARA LAS VÍCTIMAS | PROCESO REPARACIÓN INTEGRAL                                                                         | Versión: 01                    |
|          |                          | PROCEDIMIENTO REPROGRAMACIONES DE                                                                   | Fecha: 24/09/2019              |
|          |                          | INDEMNIZACIÓN ADMINISTRATIVA                                                                        | Página: <b>15</b> de <b>21</b> |

**26.** Debe aparecer el siguiente mensaje en la parte superior de la interfaz de Detalle del Caso: "Se ha liquidado exitosamente el radicado XXXXX", adicionalmente el porcentaje disponible se ira modificando de acuerdo a las asignaciones liberadas.

|                    | _                         |                 |                  |            |                              |                  |     |      |    |                     |      |            |      |            |           |   |
|--------------------|---------------------------|-----------------|------------------|------------|------------------------------|------------------|-----|------|----|---------------------|------|------------|------|------------|-----------|---|
| e ha liquidado exi | tosamente el radicado: 89 | 1805            |                  | )          |                              |                  |     |      |    |                     |      |            |      |            |           |   |
| talle de Cas       | 60                        |                 |                  |            |                              |                  |     |      |    |                     |      |            |      |            |           |   |
| nformación del Ci  | aso:                      |                 |                  |            |                              |                  |     |      |    |                     |      |            |      |            |           | 0 |
| roceso             |                           |                 |                  | F          | echa del hecho victimizante  |                  |     |      |    | Municipio del Hecho |      |            |      |            |           |   |
| 1448               |                           |                 |                  |            |                              |                  |     |      |    | 27099               |      |            |      |            |           |   |
| adicado            |                           |                 |                  | н          | lecho victimizante           |                  |     |      |    | Id Caso             |      |            |      |            |           |   |
| 89805              |                           |                 |                  |            | HECHOVIC:DESP                |                  |     |      |    | 286266              |      |            |      |            |           |   |
| adicados Asociados |                           |                 |                  |            |                              |                  |     |      |    |                     |      |            |      |            |           |   |
|                    |                           |                 |                  |            |                              |                  |     |      |    |                     |      |            |      |            |           |   |
| Porcentaje Asigna  | ido:                      |                 |                  |            | Porcentaje Disponible:       |                  |     |      |    | Porcentaje Liberado |      |            |      |            |           |   |
|                    |                           | 90.00           |                  |            |                              | 10.00            |     |      |    |                     |      | 10         | 0.00 |            |           |   |
| ersonas dentro d   | del caso:                 |                 |                  |            |                              |                  |     |      |    |                     |      |            |      |            |           |   |
| Primer Nombre      | Segundo Nombre            | Primer Apellido | Segundo Apellido | Documento  | Tipo Doc                     | Parentesco       | CPA | CPAA | 56 | Estado              | Año  | Resolución | Ruta | Priorizado | Solicitud |   |
| CARLOS             | SMITH                     | MENA            | BUENAÑOS         | 1077454488 | REGISTRO CIVIL DE NACIMIENTO | NIETO(A)         | Si  | Si   | 10 | ENCARGO FIDUCIARIO  | 2015 | 29         | н    | No         | No        | E |
| DAIRON             |                           | BUENAÑOS        | ROMAÑA           | 11813830   | CEDULA DE CIUDADANIA         | VICTIMA DIRECTA  | No  | No   | 10 | REINTEGRADO         | 2015 | 7          | н    | No         | No        | 6 |
| IFRAIN             |                           | BUENAÑO         | PINO             | 11560196   | CEDULA DE CIUDADANIA         | ESPOSO(A)        | Si  | Si   | 10 | COBRADO             | 2014 | 898        | н    | No         | No        | E |
| EMERSON            |                           | BUENAÑOS        | ROMAÑA           | 1077442427 | CEDULA DE CIUDADANIA         | HIJO(A)          | Si  | Si   | 10 | COBRADO             | 2014 | 696        | н    | No         | No        | E |
| RANCISCO           |                           | BUENAÑOS        | ROMAÑA           | 1077440630 | CEDULA DE CIUDADANIA         | HIJO(A)          | Si  | Si   | 10 | COBRADO             | 2014 | 698        | н    | No         | No        | E |
| FRANKLIN           |                           | BUENAÑOS        | ROMAÑA           | 12022280   | CEDULA DE CIUDADANIA         | HIJO(A)          | Si  | Si   | 10 | COBRADO             | 2014 | 696        | н    | No         | No        | E |
| 3LORIA             | AMPARO                    | COLON           | SAEZ             | 68290168   | CEDULA DE CIUDADANIA         | MADRE            | Si  | Si   | 10 |                     | 2019 | -          | ST   | No         | No        | E |
| NGRID              | PAOLA                     | BUENAÑOS        | ROMAÑA           | 1077440593 | TARJETA DE IDENTIDAD         | NIETO(A)         | Si  | Si   | 10 | ENCARGO FIDUCIARIO  | 2015 | 29         | н    | No         | No        | E |
| PASTORA            |                           | ROMAÑA          | VALOYES          | 35555283   | CEDULA DE CIUDADANIA         | JEFE(A) DE HOGAR | Si  | Si   | 10 | COBRADO             | 2014 | 696        | н    | No         | No        | E |
| YAMILSA            |                           | BUENAÑOS        | ROMAÑA           | 1077451352 | CEDULA DE CIUDADANIA         | HIJO(A)          | Si  | Si   | 10 | COBRADO             | 2014 | 698        | н    | No         | No        | E |

**27.** Al dar clic en la opción <u>**Consultas**</u> se despliega una lista con 4 opciones de consulta. Se debe dar clic en la primera opción denominada <u>**Consulta Personas**</u>.

| Indemniza | Asignaciones + | Consultas <del>+</del>                          | Reportes -            | Cartas + | Servicios + | FeedBack | Hola DAVID + |
|-----------|----------------|-------------------------------------------------|-----------------------|----------|-------------|----------|--------------|
|           |                | Persona<br>Consulta Per<br>Caso<br>Consulta Cas | sona<br>10            |          |             |          |              |
|           |                | Novedades<br>Consultar No                       | vedad Persona         |          |             |          |              |
|           |                | Reprogramacio<br>Consultar Re                   | nes<br>programación l | lovedad  |             |          |              |

|   |                          | GUÍA PARA LA REALIZACIÓN DE<br>REPROGRAMACIONES DE FONDO EN LA<br>HERRAMIENTA TECNOLÓGICA INDEMNIZA | Código: 410,08,04-14           |
|---|--------------------------|----------------------------------------------------------------------------------------------------|--------------------------------|
| Ŵ | UNIDAD PARA LAS VÍCTIMAS | PROCESO REPARACIÓN INTEGRAL                                                                         | Versión: 01                    |
|   |                          | PROCEDIMIENTO REPROGRAMACIONES DE                                                                   | Fecha: 24/09/2019              |
|   |                          | INDEMNIZACIÓN ADMINISTRATIVA                                                                        | Página: <b>16</b> de <b>21</b> |

**28.** A continuación, la herramienta direcciona al usuario a una ventana que contiene opciones de búsqueda. En estos campos se deben ingresar los datos del registro que se desea reprogramar. Una vez se ha digitado la información, dar clic en **Buscar**. El paso siguiente, después de que INDEMNIZA ha arrojado los resultados de búsqueda, es dar clic en el botón azul identificado con la letra **D** (datos de contacto) que aparece al costado derecho de la pantalla en la misma línea del registro que se va a reprogramar.

| ndemniza                | Asignaciones + | Consultas - Reportes | <ul> <li>Cartas - Servicio</li> </ul> | \$≠         |                      |           |                  |                      | FeedBack | Hola DAVID |
|-------------------------|----------------|----------------------|---------------------------------------|-------------|----------------------|-----------|------------------|----------------------|----------|------------|
| Filtros de Bú           | squeda         |                      |                                       |             |                      |           |                  |                      |          |            |
| Tipo Documento          |                |                      |                                       | Primer Nomb | re                   |           | Primer Apelido   |                      |          |            |
| No Documento<br>6829447 |                |                      |                                       | Segundo No  | nbre                 |           | Segundo Apellido |                      |          | Buscar     |
|                         |                |                      |                                       |             |                      |           |                  |                      |          |            |
| Resutado de l           | la Búsqueda:   |                      |                                       |             |                      |           |                  |                      |          |            |
| ID                      | Nombre 1       | Nombre 2             | Apellido 1                            | Apellido 2  | Tipo Documento       | Documento | Género           | Nacimiento           |          |            |
| 1089736                 | RUBEN          | DARIO                | PAMPLONA                              | CUERVO      | CEDULA DE CIUDADANIA | 6829447   | MASCULINO        | 9/6/1977 12:00:00 AM |          |            |
|                         |                |                      |                                       |             |                      |           |                  |                      |          |            |

**29.** Ubicado en la ventana de datos de contacto, el usuario debe dar clic sobre el botón gris opciones il derecha de la ventana y, nuevamente dar clic en la opción que se despliega, **Crear Nuevo**, la cual se resalta con amarillo en la siguiente imagen.

| Indemniza Asignaciones- Consultas- Reportes- Cartas- Servicios-      | FeedBack Hola DAVID + |
|----------------------------------------------------------------------|-----------------------|
| Listado de Datos de contacto asociados:                              | E                     |
| No hay resultatos oli la bioqueta. Por faror parámetros da bioqueta. | Crear Nuevo           |
|                                                                      |                       |

**30.** Posteriormente, se despliega un formulario en el cual deben ingresar los datos de contacto. Los campos que aparecen son los siguientes:

- **Tipo de contacto.** En este campo se debe seleccionar una de las tres opciones (Residencia, Oficina, Otro) de acuerdo con lo que especifica el destinatario.
- Departamento. Se debe seleccionar el departamento de contacto desde la lista desplegable. Cuando se trata de abono a cuenta bancaria, seleccionar la opción <u>CONSIGNACION</u>.

|   |                          | GUÍA PARA LA REALIZACIÓN DE<br>REPROGRAMACIONES DE FONDO EN LA<br>HERRAMIENTA TECNOLÓGICA INDEMNIZA | Código: 410,08,04-14           |
|---|--------------------------|----------------------------------------------------------------------------------------------------|--------------------------------|
| Ŵ | UNIDAD PARA LAS VÍCTIMAS | PROCESO REPARACIÓN INTEGRAL                                                                         | Versión: 01                    |
|   |                          | PROCEDIMIENTO REPROGRAMACIONES DE                                                                   | Fecha: 24/09/2019              |
|   |                          | INDEMNIZACIÓN ADMINISTRATIVA                                                                        | Página: <b>17</b> de <b>21</b> |

- Municipio. Se debe seleccionar el municipio de contacto desde la lista desplegable. Cuando se trata de abono a cuenta bancaria, seleccionar alguna de las siguientes opciones <u>CUENTA NACIONAL</u> o <u>CUENTA EXTRANJERA</u>.
- **Dirección.** Se debe colocar la dirección de contacto especificada por el destinatario, preferiblemente no manejar abreviaturas. En caso de personas residentes en el exterior, se debe registrar la dirección de la siguiente manera: DIRECCIÓN / CIUDAD / PAÍS. Ej. (Vereda 38 Casa 02 / BARINAS / VENEZUELA).
- **Teléfono Fijo Principal.** Se debe registrar el número de teléfono fijo en el que es más probable contactar al destinatario.
- **Teléfono Fijo Secundario.** Se deben registrar los demás números de teléfonos fijos que reporte el destinatario.
- **Teléfono Celular Principal.** Se debe registrar el número de teléfono celular en el que es más probable contactar al destinatario.
- **Teléfono Celular Secundario.** Se deben registrar los demás números de teléfonos celular que reporte el destinatario.
- **Habilitado para Giro.** En este campo siempre debe seleccionarse la opción <u>Si</u> ya que esto le permite a INDEMNIZA asociar estos datos de contacto con el lugar de giro.

Al terminar de diligenciar toda la información, el usuario dará clic en el botón verde Guardar que aparece al final del formulario.

| Indemniza     | Asignaciones - Consul         | ltas+ Reportes+ Carta | as - Servicios + | Datos de Contacto editar       |                |           | FeedBack Hola DAVID - |
|---------------|-------------------------------|-----------------------|------------------|--------------------------------|----------------|-----------|-----------------------|
| Exitoso: ha a | ctualizado correctamente el c | ontacto               |                  | Tipo de Contacto<br>Residencia |                |           |                       |
| Listado de E  | atos de contacto asociados    | 8:                    |                  | Departamento                   |                |           | E                     |
| Id            | Teléfono                      | Celular               | Departamento     | SANTANDER                      | ón             | Para Giro |                       |
| 5865530       |                               | 3219300930            | SANTANDER        | Municipio                      | VEREDA PENJAMO | True      |                       |
|               |                               |                       |                  | BARRANCABERMEJA                |                |           |                       |
|               |                               |                       |                  | Dirección                      |                |           |                       |
|               |                               |                       |                  | FINCA VEREDA PENJAMO           |                |           |                       |
|               |                               |                       |                  | Teléfono Fijo Principal        |                |           |                       |
|               |                               |                       |                  |                                |                |           |                       |
|               |                               |                       |                  | Teléfono Fijo Secundario       |                |           |                       |
|               |                               |                       |                  | Teléfono Celular Princinal     |                |           |                       |
|               |                               |                       |                  | 3219300930                     |                |           |                       |
|               |                               |                       |                  | Teléfono Celular Secundario    |                |           |                       |
|               |                               |                       |                  | 3215004247                     |                |           |                       |
|               |                               |                       |                  | Email                          |                |           |                       |
|               |                               |                       |                  |                                |                |           |                       |
|               |                               |                       |                  | Habilitado para Giro           |                |           |                       |
|               |                               |                       |                  | Si                             |                |           |                       |
|               |                               |                       |                  |                                |                |           |                       |
|               |                               |                       |                  | Guardar Cerrar                 |                |           |                       |
|               |                               |                       |                  |                                |                |           |                       |

**31.** Al dar clic en la opción **<u>GUARDAR</u>**, INDEMNIZA devuelve al usuario a la ventana LISTADO DE DATOS DE CONTACTO ASOCIADOS, en la que aparecerá en la parte superior el mensaje **"Exitoso: ha creado un nuevo contacto"**.

|          |                          | GUÍA PARA LA REALIZACIÓN DE<br>REPROGRAMACIONES DE FONDO EN LA<br>HERRAMIENTA TECNOLÓGICA INDEMNIZA | Código: 410,08,04-14           |
|----------|--------------------------|----------------------------------------------------------------------------------------------------|--------------------------------|
| <b>Ÿ</b> | UNIDAD PARA LAS VÍCTIMAS | PROCESO REPARACIÓN INTEGRAL                                                                         | Versión: 01                    |
|          |                          | PROCEDIMIENTO REPROGRAMACIONES DE                                                                   | Fecha: 24/09/2019              |
|          |                          | INDEMNIZACIÓN ADMINISTRATIVA                                                                        | Página: <b>18</b> de <b>21</b> |

| Indemniza     | Asignaciones • Consultas • Reportes • | Cartas + Servicios + |            |                 |       |                      | Fi                | eedBack Hola DAVID + |
|---------------|---------------------------------------|----------------------|------------|-----------------|-------|----------------------|-------------------|----------------------|
| Exitoso: ha o | reado un nuevo contacto               |                      |            |                 |       |                      |                   |                      |
|               |                                       |                      |            |                 |       |                      |                   |                      |
| Listado de l  | atos de contacto asociados:           | Cables.              | Decederate | Mandalata       | faul  | Binnelle             | Barn Cire         | i                    |
| 5865530       | 19991000<br>3215004247-3219300930     | Centur               | SANTANDER  | BARRANCABERMEJA | Email | FINCA VEREDA PENJAMO | Para Giro<br>True |                      |

**32.** Una vez realizadas estas acciones, es necesario revisar que la información registrada y los documentos estén correctamente cargados antes de aceptar la reprogramación y que el registro pase a otra instancia. Para realizar esta última revisión, el usuario debe ir al panel **Consultas** y seleccionar la opción **Consultar Reprogramación fondo**.

| Indemniz  | 2 Asignaciones +         | Consultas • Reportes • Cartas •                                                                       | Actos - Servicios -     |                         |                         |                             |                             |                               |                                        | FeedBack Hola DAVID+ |
|-----------|--------------------------|----------------------------------------------------------------------------------------------------|-------------------------|-------------------------|-------------------------|-----------------------------|-----------------------------|-------------------------------|----------------------------------------|----------------------|
| Filtro pa | ra consultar Novedade    | Persona<br>Consulta Persona<br>Crear VF<br>Caso<br>Consulta Caso<br>Justica y Paz<br>Crear Caso Grupo |                         | No Documento Actual     |                         |                             |                             | Estado<br>Seleccione          |                                        | V Busar              |
| Listudo   |                          | Consulta Caso Grupo                                                                                   |                         |                         |                         |                             |                             |                               |                                        |                      |
| 1d<br>384 | Id Persona 1<br>306687 0 | Asignar Caso Grupo                                                                                    | Documento<br>1022122275 | Primer Nombre<br>EDISON | Segundo Nombre<br>ARLEY | Primer Apeilido<br>FIGUEROA | Segundo Apellido<br>SALAZAR | Estado<br>CODESTADONOVEDAD.PE | Fecha Creación<br>9/27/2016 2:54:38 PM | С                    |
| 435       | 11548830 0               | Novedades<br>Consultar Novedad Persona                                                                | 22038593                | CARMEN                  | ADELA                   | SOTO                        | DE CASTAÑEDA                | CODESTADONO//EDAD.PE          | 9/27/2016 3:05:44 PM                   | C                    |
| 464       | 1736899 0                |                                                                                                    | 1096063521              | ANDRES                  | FELIPE                  | RIVERA                      | GARCIA                      | CODESTADONOVEDAD.PE           | 9/27/2016 3:12:28 PM                   | C                    |
| 465       | 4890707 0                | Reprogramaciones<br>Consultar Deprogramación Nouerlad                                                 | 1066350558              | SAWUEL                  | DAVID                   | RIVERA                      | ARIAS                       | CODESTADONOVEDAD.PE           | 9/27/2016 3:12:26 PM                   | C                    |
| 525       | 5330152 0                | Consultar Reprogramación Fondo                                                                        | 13058000                | WILLINGTON              | JESUS                   | QUIÑONES                    | QUIÑONES                    | CODESTADONOVEDAD.PE           | 9/27/2016 3:24:40 PM                   | C                    |
| 596       | 5361478 0                |                                                                                                    | 97071309863             | BRAYAN                  | ANDRES                  | CUBILLOS                    | GONZALEZ                    | CODESTADONOVEDAD.PE           | 9/27/2016 4:10:46 PM                   | C                    |
| 658       | 341553 0                 | Acciones Constitucionales                                                                             | 22171797                | ELVIA                   | ROSA                    | DURANGO                     | HERRERA                     | CODESTADONOVEDAD.PE           | 9/27/2016 4:35:55 PM                   | C                    |
| 662       | 11548828 0               | Consultar Acción Constitucional                                                                       | 739312                  | SANTIAGO                | DE JESUS                | CASTAÑEDA                   | HERRERA                     | CODESTADONOVEDAD.PE           | 9/27/2016 4:38:32 PM                   | C                    |
| 672       | 5420610 0                |                                                                                                    | 22761664                | ARLIS                   |                         | MEDINA                      | TAPIA                       | CODESTADONOVEDAD.PE           | 9/27/2016 4:49:00 PM                   |                      |

**33.** Al seleccionar la opción <u>**Consultar Reprogramación Fondo**</u> el usuario se encontrará con una nueva interfaz de consulta la cual le permite verificar las novedades registradas en el proceso de reprogramaciones. Debe dar clic en el botón opciones del registro a reprogramar y seleccionar la opción <u>**Consultar:**</u>

|   |                          | GUÍA PARA LA REALIZACIÓN DE<br>REPROGRAMACIONES DE FONDO EN LA<br>HERRAMIENTA TECNOLÓGICA INDEMNIZA | Código: 410,08,04-14           |
|---|--------------------------|----------------------------------------------------------------------------------------------------|--------------------------------|
| ġ | UNIDAD PARA LAS VÍCTIMAS | PROCESO REPARACIÓN INTEGRAL                                                                         | Versión: 01                    |
|   |                          | PROCEDIMIENTO REPROGRAMACIONES DE                                                                   | Fecha: 24/09/2019              |
|   |                          | INDEMNIZACIÓN ADMINISTRATIVA                                                                        | Página: <b>19</b> de <b>21</b> |

| Indemniza      | Asignaciones +   | Consultas + Report | es∓ Cartas∓ A | ctos • Servicios •     |                         |        |                | FeedBack | : Hola DAVID+ |
|----------------|------------------|--------------------|---------------|------------------------|-------------------------|--------|----------------|----------|---------------|
| Filtros de Bú  | iscueda          |                    |               |                        |                         |        |                |          |               |
| Estado Novedai | d Reprogramación |                    | Ţ             | Radicado<br>89805      | Documento Destinatario  | Buscar | 1              |          |               |
|                |                  |                    |               |                        |                         |        | 1              |          |               |
| Resutado de    | la Búsqueda:     |                    |               |                        |                         |        |                |          |               |
| ID             | ID Caso          | Proceso            | Radicado      | Hecho Victimizante     | Novedad                 |        | Estado Novedad |          |               |
| 10077          | 288288           | 1448               | 89805         | DESPLAZAMIENTO FORZADO | REPROGRAMACION DE FONDO |        | CREADO         |          | Opciones      |
|                |                  |                    |               |                        |                         |        |                | Consul   | tar           |
|                |                  |                    |               |                        |                         |        |                | Línea d  | le Vida       |
| 4              |                  |                    |               |                        |                         |        |                |          | •             |

**34.** En esta interfaz el usuario podrá verificar la siguiente información: Hecho victimizante, Información los porcentajes liberados, liquidación del giro correcta, Información de realización del giro, Destinatarios del caso, Porcentajes, Carpeta electrónica del caso, Carpeta electrónica de la persona y el Estado Banco como se muestra a continuación.

| roceso                             |                               |                  |                          |                              |                  |        |              |            |                       |      |            |  |
|------------------------------------|-------------------------------|------------------|--------------------------|------------------------------|------------------|--------|--------------|------------|-----------------------|------|------------|--|
|                                    |                               |                  | Fecha del hecho victimiz | ante                         |                  | Munici | pio del Heci | 10         |                       |      |            |  |
| 1448                               |                               |                  | dd/mm/aaaa               |                              |                  | 270    | 99           |            |                       |      |            |  |
| adicado                            |                               |                  | Hecho victimizante       |                              |                  | Id Cas | 0            |            |                       |      |            |  |
| 89805                              |                               |                  | HECHOVIC:DESP            |                              |                  | 286    | 266          |            |                       |      |            |  |
|                                    |                               |                  |                          |                              |                  |        |              |            |                       |      |            |  |
| istoria de Reprogramación:         |                               |                  |                          |                              |                  |        |              |            |                       |      |            |  |
| fecha Creación                     |                               |                  |                          |                              | 000100           |        |              |            | Activo                |      |            |  |
| 10/2019 10:54:55 AM                |                               |                  |                          |                              | CREADO           |        |              |            | inge                  |      |            |  |
| ersonas Liberadas:                 |                               |                  |                          |                              |                  |        |              |            |                       |      |            |  |
| rimer Nombre Segundo Nom           | bre Primer Apellido           | Segundo Apellido | Documer                  | nto Tipo Dos                 | Parentesco       | CP     | A CF         | ~~~        | % Estado              | Año  | Resolución |  |
| DAIRON                             | BUENAÑOS                      | ROMAÑA           | 11013030                 | CEDULA DE CIUDADANIA         | VICTIMA DIRECTA  | No     | No           |            | 10 REINTEGRADO        | 2015 | 7          |  |
| erenne destro del cono             |                               |                  |                          |                              |                  |        |              |            |                       |      |            |  |
| Friende Maniferto del Casol        | Delayer Analitica             | fammela familia  | Comments                 | Tes Dec                      | December 20      |        |              |            | Patrick               |      | Basakustán |  |
| ARLOS SMITH                        | MENA                          | BUENAÑOS         | 1077454488               | REGISTRO CIVIL DE NACIMIENTO | NIETO(A)         | 51     | 51           | 10         | ENCARGO FIDUCIARIO    | 2015 | 20         |  |
| IFRAIN                             | BUENAÑO                       | PINO             | 11560198                 | CEDULA DE CIUDADANIA         | ESPOSO(A)        | si     | Si           | 10         | COBRADO               | 2014 | 698        |  |
| EMERSON                            | BUENAÑOS                      | ROMAÑA           | 1077442427               | CEDULA DE CIUDADANIA         | HUO(A)           | 81     | 81           | 10         | COBRADO               | 2014 | 098        |  |
| RANCISCO                           | BUENAÑOS                      | ROMAÑA           | 1077440830               | CEDULA DE CIUDADANIA         | HUD(A)           | si     | si           | 10         | COBRADO               | 2014 | 693        |  |
| RANKLIN                            | BUENAÑOS                      | ROMAÑA           | 12022260                 | CEDULA DE CIUDADANIA         | (A)OLIH          | 51     | 81           | 10         | COBRADO               | 2014 | 093        |  |
| GLORIA AMPARO                      | COLON                         | SAEZ             | 68290168                 | CEDULA DE CIUDADANIA         | MADRE            | SI     | \$I          | 10         |                       | 2019 |            |  |
| NGRID PAOLA                        | BUENAÑOS                      | ROMAÑA           | 1077440593               | TARJETA DE IDENTIDAD         | NIETO(A)         | SI     | 51           | 10         | ENCARGO FIDUCIARIO    | 2015 | 29         |  |
| PASTORA                            | ROMANA                        | VALOYES          | 36555283                 | CEDULA DE CIUDADANIA         | JEFE(A) DE HOGAR | 81     | 81           | 10         | COBRADO               | 2014 | 008        |  |
| YAMUSA                             | BUENANOS                      | ROMANA           | 1077401352               | CEDULA DE CIUDADANA          | HIJO(A)          | 21     | 31           | 10         | COBRADO               | 2014 | 048        |  |
| locumento                          | Soporte                       |                  |                          |                              | Astivo           | 100    | Fecha Cre    | ación      |                       |      |            |  |
| 11813830                           | OTRO SOPORTE DE LA PERSON     | A                |                          |                              | 8                |        | 8/27/2015:   | 2.42:27 P  | M                     |      |            |  |
| 11813830                           | PARTIDA O REGISTRO CIVIL DE C | n<br>SEFUNCIÓN   |                          |                              |                  |        | 1/27/2015    | 2.30.30 P  | M                     |      |            |  |
| 11813830                           | IDENTIFICACION                |                  |                          |                              | 5                |        | 8/27/2015    | 2.37:07 P  | M                     |      |            |  |
| 1077452444                         | IDENTIFICACION                |                  |                          |                              | s                |        | 9/25/2014    | 11:25:23 / | ω.                    |      |            |  |
| 1077451352                         | IDENTIFICACION                |                  |                          |                              | 51               |        | 9/25/2014    | 11:24:57   | MM .                  |      |            |  |
| 35555283                           | IDENTIFICACION                |                  |                          |                              | 81               |        | 9/25/2014    | 11:24:41.4 | MM                    |      |            |  |
| 1077454488                         | IDENTIFICACION                |                  |                          |                              | 9                |        | 9/25/2014    | 11:24:07   | WM .                  |      |            |  |
| 1077440593                         | IDENTIFICACION                |                  |                          |                              | Si               |        | 0/25/2014    | 11:23:45 / | M                     |      |            |  |
| 1077442427                         | IDENTIFICACION                |                  |                          |                              | 5                |        | 25/2014      | 11:23:23 / | SM                    |      |            |  |
|                                    |                               |                  |                          |                              |                  |        |              |            |                       |      |            |  |
| arpeta Eléctrónica del Caso:       |                               |                  |                          |                              |                  |        | Activo       |            | Fecha Creación        |      |            |  |
| CAPTURA DE PANTALLA DE VIVANTO QUE | CERTIFICA EL ESTADO ACTUAL D  | EL CASO          |                          |                              |                  |        | si           |            | 4/11/2019 7:34:34 AM  |      |            |  |
| CAPTURA DE PANTALLA DE VIVANTO QUE | CERTIFICA EL ESTADO ACTUAL D  | EL CASO          |                          |                              |                  |        | No           |            | 4/11/2010 7:18:12 AM  |      |            |  |
| AFIRMACIÓN BAJO JURAMENTO DE ÚNICO | DS DESTINATARIOS CON MAYOR D  | ERECHO           |                          |                              |                  |        | s            |            | 9/25/2014 11:20:44 AM |      |            |  |

**35.** Se debe revisar en la **Información del caso**, Es importante que la información que esté registrada en la herramienta corresponda con la reprogramación que vamos a aprobar,

|   |                          | GUÍA PARA LA REALIZACIÓN DE<br>REPROGRAMACIONES DE FONDO EN LA<br>HERRAMIENTA TECNOLÓGICA INDEMNIZA | Código: 410,08,04-14           |
|---|--------------------------|----------------------------------------------------------------------------------------------------|--------------------------------|
| Ŵ | UNIDAD PARA LAS VÍCTIMAS | PROCESO REPARACIÓN INTEGRAL                                                                         | Versión: 01                    |
|   |                          | PROCEDIMIENTO REPROGRAMACIONES DE                                                                   | Fecha: 24/09/2019              |
|   |                          | INDEMNIZACIÓN ADMINISTRATIVA                                                                        | Página: <b>20</b> de <b>21</b> |

con el fin de evitar reprocesos. En el recuadro que se muestra a continuación, se toma como ejemplo los porcentajes liberados, y la novedad creada en el caso.

| Historia de Reprograr | nación:        |                 |                  |           |                      |        |              |     |      |    |             |      |            | I |
|-----------------------|----------------|-----------------|------------------|-----------|----------------------|--------|--------------|-----|------|----|-------------|------|------------|---|
| Fecha Creación        |                |                 |                  |           |                      |        |              |     |      |    | Activo      |      |            |   |
| 4/10/2019 10:54:55 AM |                |                 |                  |           |                      | CREADO |              |     |      |    | True        |      |            |   |
|                       |                |                 |                  |           |                      |        |              |     |      |    |             |      |            |   |
|                       |                |                 |                  |           |                      |        |              |     |      |    |             |      |            |   |
| Personas Liberadas:   |                |                 |                  |           |                      |        |              |     |      |    |             |      |            |   |
| Primer Nombre         | Segundo Nombre | Primer Apellido | Segundo Apellido | Documento | Tipo Doc             | Pare   | intesco      | CPA | CPAA | %  | Estado      | Año  | Resolución |   |
| DAIRON                |                | BUENAÑOS        | ROMAÑA           | 11813830  | CEDULA DE CIUDADANIA | VICT   | TIMA DIRECTA | No  | No   | 10 | REINTEGRADO | 2015 | 7          | = |
|                       |                |                 |                  |           |                      |        |              |     |      |    |             |      |            |   |

**36.** Para aceptar la reprogramación, el usuario debe ubicarse en la sección <u>Historia de</u> <u>reprogramación</u>, dar clic sobre el botón gris de opciones **()** y seleccionar la opción <u>Aceptar</u>. En caso de detectar algún error en la información registrada durante el proceso de reprogramación, se debe seleccionar la opción <u>Rechazar</u> y volver a comenzar con todo el procedimiento de nuevo.

| Indemniza     | Asignaciones -  | Consultas <del>+</del> | Reportes <del>-</del> | Cartas <del>-</del> | Actos - | Servicios <del>-</del> |    |        |                     |        | FeedBack          | Hola ( |
|---------------|-----------------|------------------------|-----------------------|---------------------|---------|------------------------|----|--------|---------------------|--------|-------------------|--------|
| Detalle de    | Caso            |                        |                       |                     |         |                        |    |        |                     |        |                   |        |
| Información   | del Caso:       |                        |                       |                     |         |                        |    |        |                     |        |                   |        |
| Proceso       |                 |                        |                       |                     | Fecha d | el hecho victimizant   | te |        | Municipio del Hecho |        |                   |        |
| 1448          |                 |                        |                       |                     | dd/m    | m/aaaa                 |    |        | 27099               |        |                   |        |
| Radicado      |                 |                        |                       |                     | Hecho v | ictimizante            |    |        | ld Caso             |        |                   |        |
| 89805         |                 |                        |                       |                     | HEC     | HOVIC:DESP             |    |        | 286266              |        |                   |        |
|               |                 |                        |                       |                     |         |                        |    |        |                     |        |                   |        |
|               |                 |                        |                       |                     |         |                        |    |        |                     |        |                   |        |
| Historia de F | Reprogramación: |                        |                       |                     |         |                        |    |        |                     |        |                   |        |
| Fecha Creac   | ción            |                        |                       |                     |         |                        |    |        |                     | Activo | Aceptar<br>Rechar | ar     |
| 4/10/2019 10  | ):54:55 AM      |                        |                       |                     |         |                        |    | CREADO |                     | True   | TCC/1d2           | ui     |

**37.** Para confirmar que la reprogramación ha sido correctamente aceptada, el usuario debe verificar dos cosas: 1) Que en la parte superior de la pantalla aparezca el siguiente mensaje: **"Se ha aceptado correctamente la solicitud"**. 2) Que en la sección <u>Historia de Reprogramaciones</u> el último estado Activo este marcado como **REVISIÓN ENLACE APROBADO - True**.

|   |                          | GUÍA PARA LA REALIZACIÓN DE<br>REPROGRAMACIONES DE FONDO EN LA<br>HERRAMIENTA TECNOLÓGICA INDEMNIZA | Código: 410,08,04-14           |
|---|--------------------------|----------------------------------------------------------------------------------------------------|--------------------------------|
| Ŵ | UNIDAD PARA LAS VÍCTIMAS | PROCESO REPARACIÓN INTEGRAL                                                                         | Versión: 01                    |
|   |                          | PROCEDIMIENTO REPROGRAMACIONES DE                                                                   | Fecha: 24/09/2019              |
|   |                          | INDEMNIZACIÓN ADMINISTRATIVA                                                                        | Página: <b>21</b> de <b>21</b> |

| Indemniza                  | Asignaciones +                | Consultas - | Reportes • | Cartas <del>-</del> | Actos • | Servicios +             |                     | FeedBack | Hola DAVID 🗸 |
|----------------------------|-------------------------------|-------------|------------|---------------------|---------|-------------------------|---------------------|----------|--------------|
| Se ha acepta<br>Detalle de | do correctamente la s<br>Caso | solicitud.  |            |                     |         |                         |                     |          |              |
| Información                | del Caso:                     |             |            |                     |         |                         |                     |          |              |
| Proceso                    |                               |             |            |                     | Fecha d | el hecho victimizante   | Municipio del Hecho |          |              |
| 1448                       |                               |             |            |                     | dd/m    | m/aaaa                  | 27099               |          |              |
| Radicado                   |                               |             |            |                     | Hecho v | ctimizante              | ld Caso             |          |              |
| 89805                      |                               |             |            |                     | HEC     | HOVIC: DESP             | 286266              |          |              |
|                            |                               |             |            |                     |         |                         |                     |          |              |
| Historia de R              | Reprogramación:               |             |            |                     |         |                         |                     |          |              |
| Fecha Creac                | ión                           |             |            |                     |         |                         |                     | Activo   |              |
| 4/11/2019 10:              | 08:09 AM                      |             |            |                     | F       | EVISIÓN ENLACE APROBADO |                     | True     |              |
| 4/10/2019 10:              | 54:55 AM                      |             |            |                     | (       | READO                   |                     | False    |              |

**38.** De esta manera finaliza el proceso de reprogramaciones de trámite por parte de los enlaces territoriales.

### **5. RECOMENDACIONES:**

Antes de iniciar cualquier trámite es necesario solicitar la asignación del caso en la herramienta y tener claridad sobre la cantidad de destinatarios incluidos de acuerdo con el hecho victimizante, lo que requiere la verificación de toda la documentación en INDEMNIZA y ORFEO, adicionalmente se deberá constatar que todas las novedades en Vivanto se encuentre correctas con la reprogramación a realizar.

### 6. ANEXOS: N/A.

### 7. CONTROL DE CAMBIOS

| Versión | Fecha      | Descripción de la modificación |
|---------|------------|--------------------------------|
| V1      | 24/09/2019 | Creación de la guía            |